# OMRON

## CJ シリーズ EtherNet/IP<sup>™</sup> 接続ガイド

株式会社アイエイアイ X-SEL コントローラ編 (形 XSEL-R/S/RX/SX/RXD/SXD)

SBCZ-939A

著作権・商標について

Windows は米国 Microsoft Corporation の米国およびその他の国における登録商標です。 EtherNet/IP<sup>TM</sup>は、ODVA の商標です。 Ethernet は、富士ゼロックス社の登録商標です。 本資料に記載されている会社名・製品名は、それぞれ各社の商標または登録商標です。

### 目 次

| 1. | 関連マニュアル             |                  |
|----|---------------------|------------------|
| 2. | 用語と定義               |                  |
| 3. | 注意事項                |                  |
| 4. | 概要                  |                  |
| 5. | 対象機器と対象ツール          |                  |
| 5. | 5.1. 対象機器           |                  |
| 5. | 5.2. デバイス構成         |                  |
| 6. | EtherNet/IP接続手順     |                  |
| 6. | 6.1. EtherNet/IP通信  | 殳定               |
| 6. | 6.2. 作業の流れ          |                  |
| 6. | 6.3. アイエイアイ製X       | -SELコントローラの設定12  |
| 6. | 6.4. PLCの設定         |                  |
| 6. | 6.5. EtherNet/IP通信( | D確認              |
| 7. | 初期化方法               |                  |
| 7. | 7.1. PLCの初期化        |                  |
| 7. | 7.2. アイエイアイ製X       | -SELコントローラの初期化45 |
| 8. | 改訂履歴                |                  |

## 1. 関連マニュアル

本資料に関連するマニュアルは以下のとおりです。

システムを安全にご使用いただくため、システムを構成する機器・装置のマニュアルや取扱 説明書などを必ず入手し、「安全上のご注意」「安全上の要点」など安全に関する注意事項を 含め、内容を確認のうえ使用してください。

| Man.No.  | 形式                | マニュアル名称                                 |
|----------|-------------------|-----------------------------------------|
| SBCA-349 | 形 CJ2H-CPU6囗-EIP  | CJ シリーズ CJ2 CPU ユニット                    |
|          | 形 CJ2H-CPU6口      | ユーザーズマニュアル ハードウェア編                      |
|          | 形 CJ2M-CPU□□      |                                         |
| SBCA-350 | 形 CJ2H-CPU6□-EIP  | CJ シリーズ CJ2 CPU ユニット                    |
|          | 形 CJ2H-CPU6口      | ユーザーズマニュアル ソフトウェア編                      |
|          | 形 CJ2M-CPU□□      |                                         |
| SBCD-342 | 形 CJ1W-EIP21      | EtherNet/IP <sup>™</sup> ユニットユーザーズマニュアル |
|          | 形 CJ2H-CPU6□-EIP  |                                         |
|          | 形 CJ2M-CPU3□      |                                         |
| SBCA-337 | —                 | CX-Programmer オペレーションマニュアル              |
| MJ0313   | 形 XSEL-R/S/RX/SX/ | 株式会社アイエイアイ X-SEL コントローラ                 |
|          | RXD/SXD           | R/S/RX/SX/RXD/SXD タイプ 取扱説明書             |
| MJ0308   | 形 XSEL-R/S/RX/SX/ | 株式会社アイエイアイ                              |
|          | RXD/SXD           | X-SEL EtherNet/IP 取扱説明書                 |
| MJ0154   | 形 IA-101-X-MW     | 株式会社アイエイアイ X-SEL 用パソコン対応ソフト             |
|          | 形 IA-101-X-MW-J   | 取扱説明書                                   |
|          | 形 IA-101-XA-MW    |                                         |
|          | 形 IA-101-X-USB    |                                         |
|          | 形 IA-101-X-USBMW  |                                         |

## 2. 用語と定義

| 用語        | 説明・定義                                            |
|-----------|--------------------------------------------------|
| タグデータリンク  | EtherNet/IP ネットワーク上で、PLC 間、または PLC と他のデバイス間      |
|           | で、互いのタグを指定することにより PLC のユーザプログラムなしで、              |
|           | サイクリックにデータ交換を行う機能です。                             |
| タグ        | タグデータリンクでは、自身の I/O メモリエリアおよび相手の I/O メモ           |
|           | リエリアを指定するときのデータエリアの単位を「タグ」と呼びます。                 |
|           | 「タグ」は、ネットワーク変数名または物理アドレスで指定できます。                 |
| タグセット     | コネクションを張るときに、1 つまたは複数のタグ(PLC ステータスを              |
|           | 含め、最大8個)をまとめて、タグのセットを構成します。これを「タ                 |
|           | グセット」と呼びます。つまり、「タグセット」とは、タグデータリンク                |
|           | でコネクションを張るデータの単位となります。                           |
| コネクション    | データの同時性を保証する、データ交換の単位です。                         |
|           | したがって、「タグセット」は、1 個または複数タグのデータ交換時の、               |
|           | 通信上のデータの同時性を保証する単位となります。                         |
| オリジネータとター | タグデータリンクを行うためには、一方のノードが、「コネクション」と                |
| ゲット       | 呼ぶ通信回線を開設要求(オープン)します。                            |
|           | コネクションを開設(オープン)する方を「オリジネータ」と呼び、コ                 |
|           | ネクションを開設(オープン)される方を「ターゲット」と呼びます。                 |
| ノード       | EtherNet/IP ネットワークでは、1 ノード:EtherNet/IP ポート 1 台に当 |
|           | たります。                                            |
| タグデータリンクパ | タグデータリンクの設定において、「タグ設定」「タグセット設定」「コネ               |
| ラメータ      | クション設定」の内容を一括にまとめた設定データのことを指します。                 |
| EDS ファイル  | EtherNet/IP 機器の入出力点数や EtherNet/IP 経由設定可能なパラメータ   |
|           | の書かれたファイルです。                                     |

## 3. 注意事項

- (1) 実際のシステム構築に際しては、システムを構成する各機器・装置の仕様をご確認のう え、定格・性能に対し余裕を持った使い方をし、万一故障があっても危険を最小にする 安全回路などの安全対策を講じてください。
- (2) システムを安全にご使用いただくため、システムを構成する各機器・装置のマニュアルや取扱説明書などを入手し、「安全上のご注意」「安全上の要点」など安全に関する注意事項を含め、内容を確認のうえ使用してください。
- (3) システムが適合すべき規格・法規または規制に関しては、お客様自身でご確認ください。
- (4) 本資料の一部または全部を、オムロン株式会社の許可なしに複写、複製、再配布することを禁じます。
- (5) 本資料の記載内容は、2013年2月時点のものです。 本資料の記載内容は、改良のため予告なく変更されることがあります。

本資料で使われているマークには、次のような意味があります。

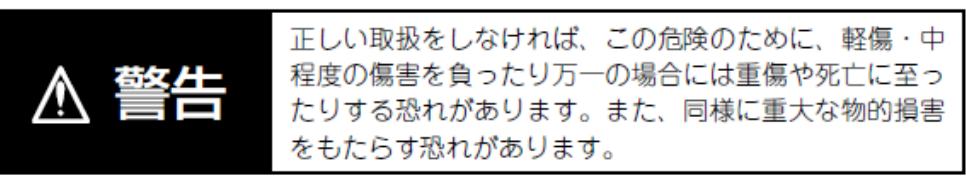

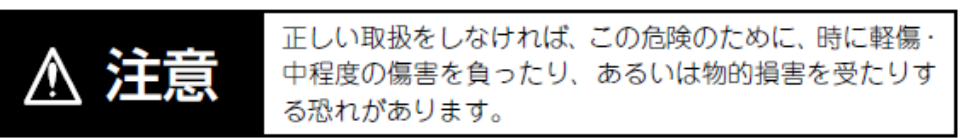

#### < 😪 安全上の要点

製品を安全に使用するために実施または回避すべきことを示します。

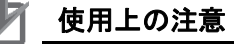

製品が動作不能、誤動作、または性能・機能への悪影響を予防するために実施または回避す べきことを示します。

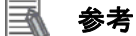

必要に応じて読んでいただきたい項目です。 知っておくと便利な情報や、使用するうえで参考となる内容について説明しています。

#### 図記号の説明

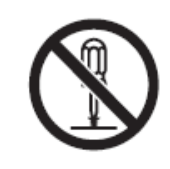

○記号は、禁止を意味しています。 具体的な内容は、⊙の中と文章で示します。 左図の場合は、「分解禁止」を表します。

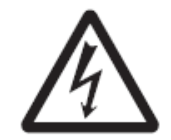

△記号は、注意(警告を含む)を意味しています。 具体的な内容は、△の中と文章で示します。 左図の場合は、「感電注意」を表します。

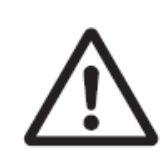

△記号は、注意(警告を含む)を意味しています。 具体的な内容は、△の中と文章で示します。 左図の場合は、「一般的な注意」を表します。

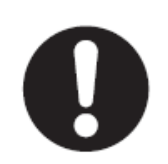

●記号は、強制を意味しています。 具体的な内容は、●の中と文章で示します。 左図の場合は、「一般的な強制事項」を表します。

## 4. 概要

本資料は、株式会社アイエイアイ(以下、アイエイアイ)製 X-SEL コントローラ(形 XSEL-R/S/RX/SX/RXD/SXD)を、オムロン株式会社(以下、オムロン)製プログラマブルコントロ ーラ CJ シリーズ+EtherNet/IP ユニット(以下、PLC)に接続する手順とその確認方法をま とめたものです。

具体的には、「6. 接続手順」で記載している EtherNet/IP 設定を通して、設定手順と設定時のポイントを理解することにより、簡単に EtherNet/IP 接続することができます。

本資料では、CJ シリーズ EtherNet/IP ユニットおよび CJ シリーズ CJ2 CPU ユニットの EtherNet/IP 内蔵ポートを総称して、「EtherNet/IP ユニット」と表記します。

## 5. 対象機器と対象ツール

#### ■ 5.1. 対象機器

接続の対象となる機器は以下のとおりです。

| メーカ    | 名称               | 形式                                                                                                    | バージョン                     |
|--------|------------------|----------------------------------------------------------------------------------------------------|---------------------------|
| オムロン   | CJ2 CPU ユニット     | 形 CJ2□-CPU□□                                                                                                    |                           |
| オムロン   | EtherNet/IP ユニット | 形 CJ1W-EIP21<br>形 CJ2H-CPU6□-EIP<br>形 CJ2M-CPU3□                                                                     |                           |
| アイエイアイ | X-SELコントローラ      | 形 XSEL-R-□-EP-□<br>形 XSEL-S-□-EP-□<br>形 XSEL-RX-□-EP-□<br>形 XSEL-SX-□-EP-□<br>形 XSEL-RXD-□-EP-□<br>形 XSEL-SXD-□-EP-□ | 5.2 項で記載<br>したバージョ<br>ン以降 |
| アイエイアイ | アクチュエータ          | _                                                                                                    |                           |

#### ■ 参考

本資料では、上記対象機器の中から 5.2.項に記載された機器を使用し接続確認を行っていま す。上記対象機器の中で、5.2.項に記載されていない機器を使用する場合は、本資料の内容 を参考に接続確認を行ってください。

#### 🔜 参考

本資料は機器の通信接続確立までの手順について記載したものであって、機器個別の操作や 設置および配線方法に関しては記載しておりません。

上記製品(通信接続手順以外)の詳細に関しましては、対象製品の取扱説明書を参照するか、 機器メーカまでお問い合わせください。

(株式会社アイエイアイ http://www.iai-robot.co.jp)

上記連絡先は、本資料作成時点のものです。最新情報は各機器メーカにご確認ください。

#### ▲ 参考

X-SEL コントローラに接続可能なアクチュエータに関しましては、機器メーカまでお問い合わせください。

(株式会社アイエイアイ http://www.iai-robot.co.jp)

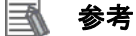

接続の対象となる機器のバージョンは、5.2 項に記載されたバージョン以降になります。5.2 項にバージョンが記載されていない機器は、機器のバージョン管理していないものやバージョンによる制限がないものになります。

5.2 項に記載されていない接続対象機器を使用する場合は、記載されている機器と同等のバ ージョンを使用してください。 5.2. デバイス構成

本資料の接続手順を再現するための構成機器は以下のとおりです。 X-SEL コントローラ LAN ケーブル 形 CJ2M-CPU32 (内蔵 EtherNet/IP ポート) パソコン (CX-One、 X-SEL 用パソコン対応ソフト インストール済み、 Ħ OS: Windows 7) USB ケーブル スイッチングハブ 形 W4S1-05C 単軸ロボット RS232C ケーブル IAI 製 USB ケーブル in . USB 変換アダプタ

+非常停止ボックス付き

| メーカ    | 名称                   | 形式                                  | バージョン      |
|--------|----------------------|-------------------------------------|------------|
| オムロン   | CPU ユニット             | 形 CJ2M-CPU32                        | Ver.2.0    |
|        | (内蔵 EtherNet/IP ポート) | (CJ2M-EIP21 内蔵)                     | (Ver.2.12) |
| オムロン   | 電源ユニット               | 形 CJ1W-PA202                        |            |
| オムロン   | スイッチングハブ             | 形 W4S1-05C                          |            |
| オムロン   | CX-One               | 形 CXONE-AL口口C-V4                    | Ver.4.     |
|        |                      | /AL□□D-V4                           |            |
| オムロン   | CX-Programmer        | (CX-One に同梱)                        | Ver.9.41   |
| オムロン   | Network-Configurator | (CX-One に同梱)                        | Ver.3.53   |
| _      | パソコン(OS:Windows 7)   | —                                   |            |
| _      | USB ケーブル             | —                                   |            |
|        | (USB2.0 準拠 B コネクタ)   |                                     |            |
| _      | LAN ケーブル(Ethernet カテ | —                                   |            |
|        | ゴリ5 以上の STP(シールド     |                                     |            |
|        | ツイストペア)ケーブル)         |                                     |            |
| アイエイアイ | X-SEL コントローラ         | 形 XSEL-R-□-EP-□                     | Ver.1.04   |
| アイエイアイ | 単軸ロボット               | 形 ISB-SXM-I-60-4-500-T1-            |            |
|        |                      | S-B                                 |            |
| アイエイアイ | EDS ファイル             | 368-9523-EDS_ABCC_EIP<br>_V_2_2.eds | Ver.2.2    |
| アイエイアイ | X-SEL用パソコン対応ソフト      | 形IA-101-X-USBMW                     | V9.00.00.0 |
|        |                      |                                     | 0          |
| アイエイアイ | IAI製USBケーブル          | 形CB-SEL-USB030 <sup>※1</sup>        |            |
| アイエイアイ | USB変換アダプタ            | 形IA-CV-USB <sup>※1</sup>            |            |
| アイエイアイ | RS232Cケーブル+非常停止ボ     | 形CB-ST-E1MW050-EB <sup>※1</sup>     |            |
|        | ックス付き                |                                     |            |

※1: X-SEL 用パソコン対応ソフトに同梱しています。

#### 使用上の注意

該当の EDS ファイルを事前に準備してください。最新の EDS ファイルは、株式会社アイエ イアイのホームページよりダウンロードが可能です。

http://www.iai-robot.co.jp/download/network.html

なお、入手できない場合には株式会社アイエイアイまでお問い合わせください。

#### ┦ 使用上の注意

機器固有のアイコンファイルがある場合は EDS ファイルと同一フォルダに入れておいてください。

#### ┦ 使用上の注意

CX-Programmer および Network Configurator は、本項記載のバージョン以降に、オートア ップデートしてください。 なお、本項記載のバージョン以外を使用すると、6 章以降の手順に差異があることがありま す。その場合は、「CX-Programmer オペレーションマニュアル」(SBCA-337) および 「Network-Configurator のオンラインヘルプ」を参照して、手順と同等の処理を行ってくだ さい。

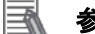

#### 参考

本資料では PLC との接続に USB を使用します。USB ドライバのインストールについては、 「CJ シリーズ CJ2 CPU ユニット ユーザーズマニュアル ハードウェア編」(SBCA-349)の 「付-5 USB ドライバのインストール」を参照してください。

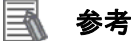

本資料では、パソコンと X-SEL コントローラとの接続に USB 変換アダプタを使用します。 USB 変換アダプタのドライバインストールについては、「株式会社アイエイアイ X-SEL 用 パソコン対応ソフト 取扱説明書」の「1.3.2 USB 変換アダプタドライバソフトのインストー ル方法」を参照してください。

## 6. EtherNet/IP 接続手順

本章では、X-SEL コントローラを PLC に EtherNet/IP 接続するための設定および手順につい て記載します。

#### 6.1. EtherNet/IP通信設定

PLCの接続手順を、下表の設定内容を例にとって説明します。 また本資料では、PLCおよび X-SEL コントローラが工場出荷時の初期設定状態であることを 前提として説明します。機器の初期化については「7.初期化方法」を参照してください。

#### 6.1.1. 設定内容

PLC(EtherNet/IP ユニット) および X-SEL コントローラの設定内容は、以下になります。 本資料は、X-SEL コントローラの EtherNet/IP ボード(ネットワーク I/F モジュール 1)を標 準 I/O ポートの先頭から入出力各 128 点使用し、他の入出力ボード(I/O ボード、ネットワー ク I/F モジュール 2 等)を使用しない場合で設定しています。

■ 参考

X-SEL コントローラのパラメータ(EtherNet/IP 通信設定およびポートの割り付け)に関す る詳細については、「株式会社アイエイアイ X-SEL EtherNet/IP 取扱説明書」(MJ0308)の 「3.5 設定」を参照してください。

|                         | EtherNet/IP ユニット | X-SFI コントローラ                    |
|-------------------------|------------------|---------------------------------|
|                         | (ノード1)           | $(\mathcal{I} - \mathcal{F} 2)$ |
| IP アドレス                 | 192.168.250.1    | 192.168.250.2                   |
| サブネットマスク                | 255.255.255.0    | 255.255.255.0                   |
| 通信速度                    | _                | 0(オートネゴシエーション)                  |
| 入出カポート割付種別              | —                | 0 <sup>※1</sup> (固定割付)          |
| 標準 I/O(I/O ボード,I/O スロット | · 1,2)           |                                 |
| 固定割付時入力ポート開始 No.        | —                | -1(無効)                          |
| 固定割付時出力ポート開始 No.        | —                | -1(無効)                          |
| 異常監視                    | —                | 0(非監視 : I/O ボードを使用し             |
|                         |                  | ません。)                           |
| ネットワーク I/F モジュール 1      |                  |                                 |
| リモート入力使用ポート数            | —                | 128 <sup>%2</sup> (16byte)      |
| リモート出力使用ポート数            |                  | 128 <sup>%2</sup> (16byte)      |
| 固定割付時入力ポート開始 No.        | —                | 0 <sup>**3</sup>                |
| 固定割付時出力ポート開始 No.        | —                | 300 <sup>**4</sup>              |
| 異常監視                    | —                | 1 (監視 : ネットワーク I/F モジ           |
|                         |                  | ュール1を使用します。)                    |
| ネットワーク I/F モジュール2       |                  |                                 |
| リモート入力使用ポート数            | —                | 0                               |
| リモート出力使用ポート数            |                  | 0                               |
| 固定割付時入力ポート開始 No.        | —                | -1                              |
| 固定割付時出力ポート開始 No.        | —                | -1                              |
| 異常監視                    | _                | 0(非監視 : ネットワーク I/F モ            |
|                         |                  | ジュール2を使用しません。)                  |

- ※1:本資料では、「ネットワーク I/F モジュール 1」の「固定割付時入カポート開始 No.」と 「固定割付時出カポート開始 No.」の設定を有効にするため、固定割り付けに設定して います。
- ※2:使用ポート数の設定は8ポート単位で行い、設定範囲は0~256です。
- ※3:入力ポート開始 No.は0+8の倍数、または、1000+8の倍数で行い、 -1を設定すると無効となります。設定範囲は-1~299、1000~3999です。
- ※4:出力ポート開始 No.は 300+8の倍数、または、4000+8の倍数で行い、 -1を設定すると無効となります。設定範囲は-1、300~599、4000~6999です。

#### 6.1.2. タグデータリンクの割り付け

X-SEL コントローラのタグデータリンクの割り付けは、以下になります。

|          | 出力エリア            |          | 入力エリア            |
|----------|------------------|----------|------------------|
| D10000CH | PLC→X-SEL コントローラ | D10100CH | X-SELコントローラ→PLC  |
|          | 入力ポート            |          | 出力ポート            |
| D10007CH | (ポート No.0~127)   | D10107CH | (ポート No.300~427) |

#### ■出力エリア詳細

| アドレス                | ビット   | ポート No. | 機能名利    | 东            |
|---------------------|-------|---------|---------|--------------|
|                     | 0 000 |         | プログラ    | ラムスタート       |
|                     | 1~6   | 001~006 | 汎用入     | カポート         |
| D10000              | 7     | 007     | (LSB)   | プログラム指定      |
| D10000              | ~     | ~       |         | (起動プログラム No. |
|                     | 13    | 013     | (MSB)   | をバイナリで指定)    |
|                     | 14~15 | 014~015 | 汎用入     | カポート         |
| D10001 0~15 016~031 |       | 汎用入     | カポート    |              |
| ~ 0~15 ~            |       | 汎用入     | カポート    |              |
| D10007              | 0~15  | 112~127 | 汎用入力ポート |              |

#### ■入力エリア詳細

| アドレス   | ビット  | ポート No. | 機能名称    |
|--------|------|---------|---------|
|        | 0    | 300     | アラーム出力  |
| 10100  | 1    | 301     | レディ出力   |
| DIVIOU | 2    | 302     | 非常停止出力  |
|        | 3~15 | 303~315 | 汎用出力ポート |
| D10101 | 0~15 | 316~331 | 汎用出力ポート |
| ~      | 0~15 | ~       | 汎用出力ポート |
| D10107 | 0~15 | 412~427 | 汎用出力ポート |

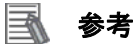

X-SEL コントローラの I/O フォーマットに関する詳細については、「株式会社アイエイアイ X-SEL EtherNet/IP 取扱説明書」(MJ0308)の「3.7 XSEL コントローラの標準 I/O ポート」 と「3.8 I/O ポートとデータ読み書き」を参照してください。 6.2. 作業の流れ

EtherNet/IP のタグデータリンクを接続設定する手順は以下のとおりです。

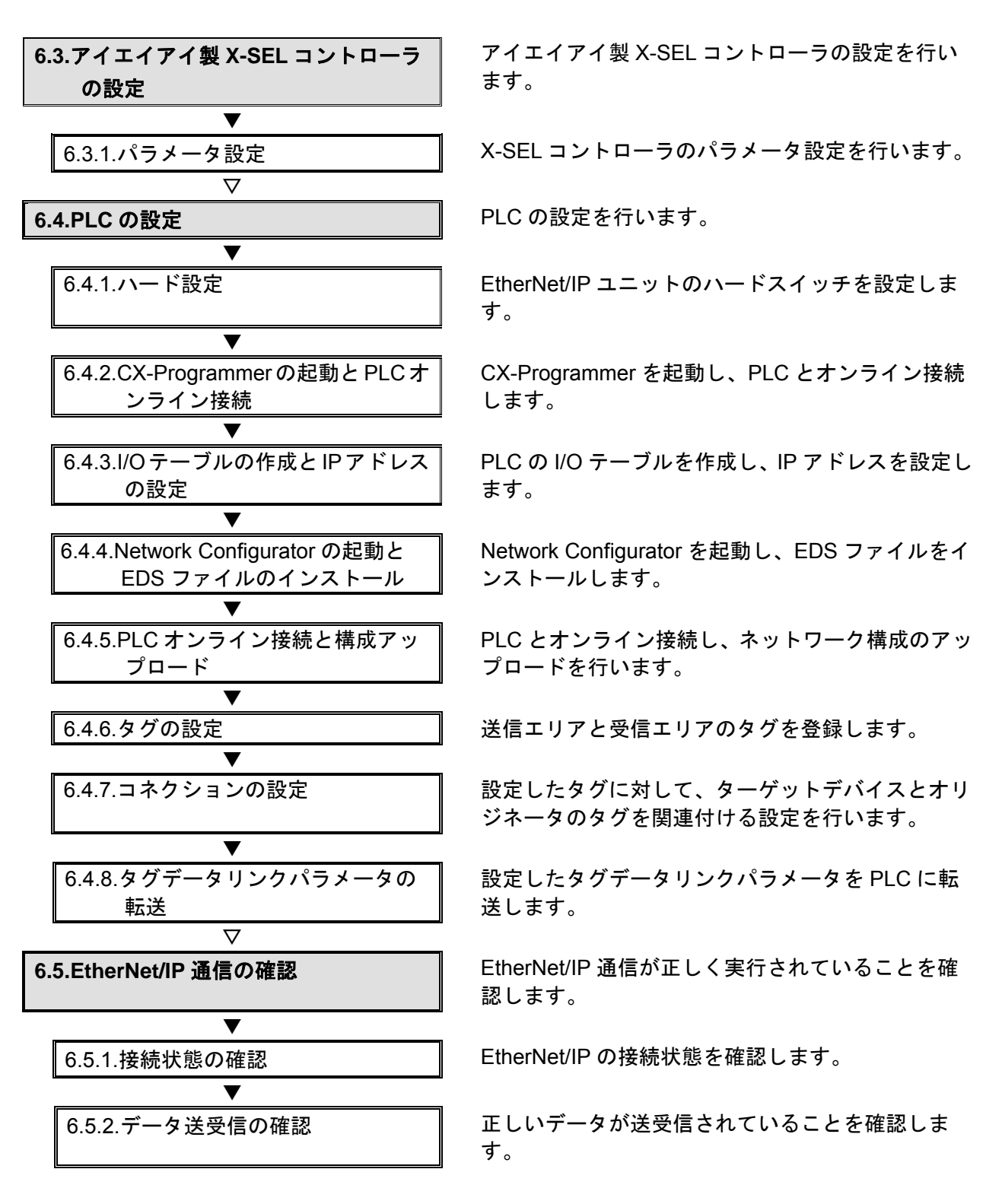

#### |6.3. アイエイアイ製X-SELコントローラの設定

アイエイアイ製 X-SEL コントローラの設定を行います。

#### 6.3.1. パラメータ設定

X-SEL コントローラのパラメータ設定を行います。 パラメータ設定は「X-SEL 用パソコン対応ソフト」で行いますので、対応ソフトおよび USB ドライバをあらかじめパソコンにインストールしてください。

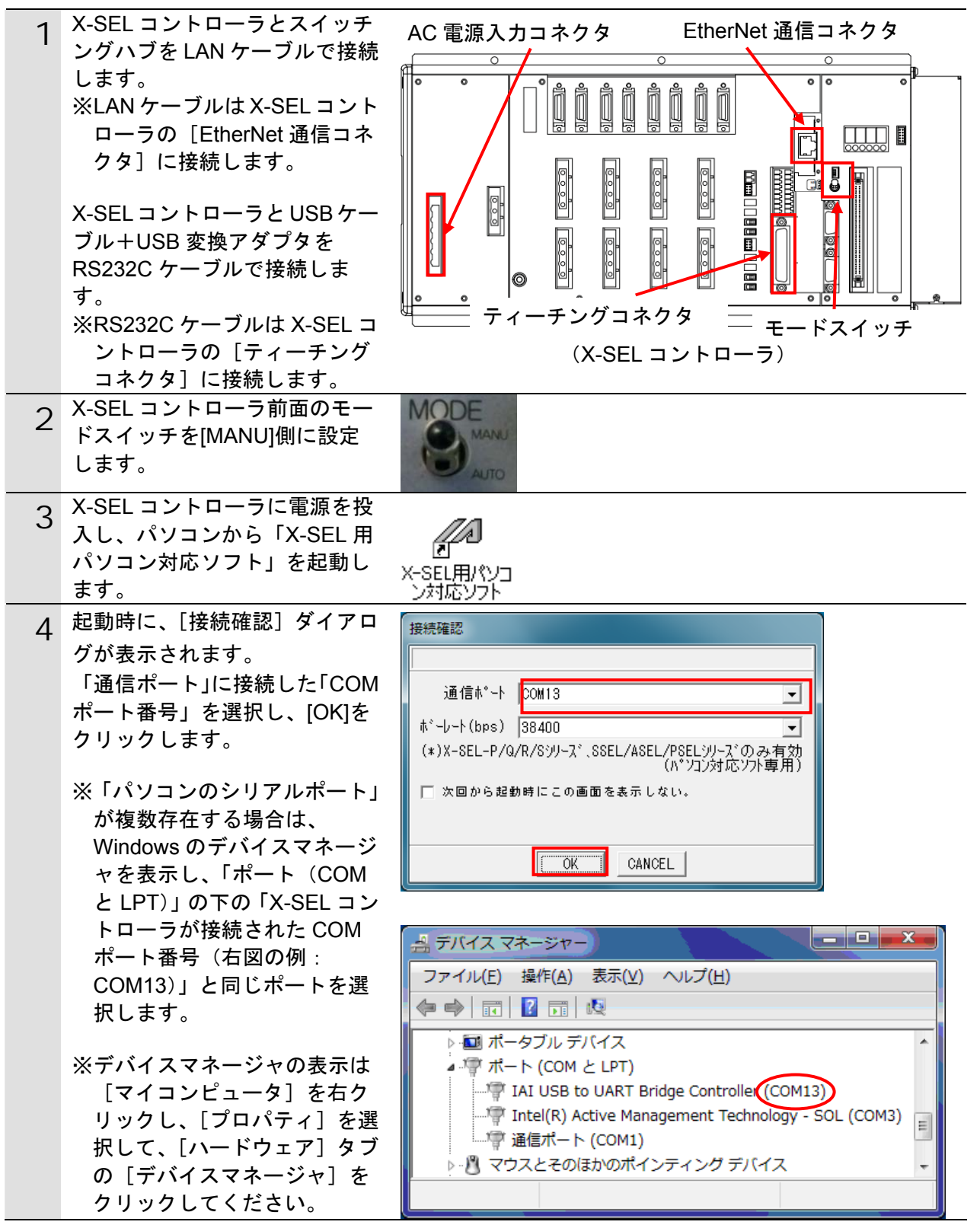

| 6       X-SEL 用パソコン対応ソフトが       ■ 1000000000000000000000000000000000000                                                                                                    | 5 右図の [複数プログラム同時起<br>動設定] ダイアログが表示され<br>ますので、 [OK]をクリックしま<br>す。                                                                                                    | 複数プログラム同時起動設定<br>複数プログラム同時起動(マニュアル時)<br>複数プログラム同時起動許可(マニュアルモード時) ▼<br>次回から起動時にこの画面を表示しない。<br>OK CANCEL                                                                                                    |
|----------------------------------------------------------------------------------------------------|----------------------------------------------------------------------------------------------------|----------------------------------------------------------------------------------------------------|
| <ul> <li>7 メニューバーから[パラメータ]<br/>- [編集]を選択します。</li> <li>2 × SEL用************************************</li></ul>                                                                                               | 6 X-SEL 用パソコン対応ソフトが<br>起動されます。                                                                                                    | A X-SEL用/* 1/32/対応///ト     「アイル(2) 補添(2) オ*3*320(2) パ*3#-9(2) 3/4*A(Y) E3(M) 20+0-5(2) 9+A(T) 9+2+*3(M) A43*(H)     (日) 3(2) (2) (2) (2) (2) (2) (2) (2) (2) (2)                                                                                                    |
| 8 「パラメータ編集」ダイアログが表示されますので、No.1からNo.5、No.10からNo.11、No.14からNo.18までのパラメータを以下のとおりに設定します。 No1:0 No1:0 No2:-1 No2:-1 No3:-1 No4:-1 No10:0 No11:0 No11:0 No15:128 No15:128 No15:128 No16:0 No17:300 No18:1 No18:1 | 7 メニューバーから[パラメータ]<br>−[編集]を選択します。                                                                                                    | ✓ X-SEL用パソコン対応ソフト         アŕル(F) 編集(E) 表示(V) プログラム(S) ポジション(O) パラメー9(P) シンボル(Y) 3<br><br><br><br><br><br><br><br><br><br><br><br><br><br><br><br><br><br><br><br><br><br><br><br><br><br><br><br><br><br><br>                                                                                                    |
| ※No.6~9,No.12,No.13 は読み                                                                                                    | 8 [パラメータ編集] ダイアログ<br>が表示されますので、No.1から<br>No.5、No.10からNo.11、No.14<br>からNo.18までのパラメータを<br>以下のとおりに設定します。 No1:0<br>No2:-1<br>No3:-1<br>No4:-1<br>No5:-1<br>No10:0<br>No11:0<br>No14:128<br>No15:128<br>No15:128<br>No15:128<br>No16:0<br>No17:300<br>No17:300<br>No18:1 | Image: Constraint of the system of the system o |

|    | 「パラメータ編隼]ダイアログ                            |                                                                              |
|----|-------------------------------------------|------------------------------------------------------------------------------|
| 9  | 「ハリゲーア編末」アイアロノ<br>の No 132 から No 130 までのパ | - 加 パ ラメータ編集                                                                 |
|    |                                           |                                                                              |
|    | リメージを以下のとわりに設定                            | I/0 全軸共通   軸別   ドライバ   エンコーダ   I/0系デバイス   その他                                |
|    | します。                                      | No パラメータ名 設定値 ^                                                              |
|    |                                           | 132 ネットワークI/Fモジュール1自IP7トドレス(H)<br>133 ネットワークI/Fモジュール1自IP7トドレス(MH)<br>168     |
|    | No132 : 192                               | 134 k/h/9-/JI/FEV/1-//I / JI/H / JI/H / J///////////////////                 |
|    | No133 : 168                               | 135 ネットワークI / Fモジュール1 自 IPアトドレス(L) 2                                         |
|    | No134 : 250                               | 137 k-h-D-DI/FE3 a-h197 k-hF2A9(M) 255                                       |
|    | No135 · 2                                 | 138 ネットワークI/Fモジュール1サブ・ネットマスク(ML) 255                                         |
|    | No136 : 255                               |                                                                              |
|    | No137 : 255                               | 入 川範囲: 0 ~ 235                                                               |
|    | No137 . 235                               |                                                                              |
|    | N0138 : 255                               |                                                                              |
|    | No139 : 0                                 |                                                                              |
| 10 | [パラメータ編集] ダイアログ                           |                                                                              |
| 10 | の No.227 から No.235 までのパ                   |                                                                              |
|    | ラメータを以下のとおりに設定                            |                                                                              |
|    | します。                                      | No N <sup>*</sup> ラメータ名 設定値 ^                                                |
|    | $N_0227 \cdot 0$                          |                                                                              |
|    |                                           | 2261なットリーク1/1モデュール17-ト・アト・レス 2271なットワーク1/1モデジュール1通信速度 0                      |
|    | N0231:0                                   | 228 (拡張用) Oh                                                                 |
|    | No232 : 0                                 | 229 (拡張用) 0h                                                                 |
|    | No233 : -1                                | 231 ネットワーク1/Fモジュール2リモート入力使用ポート数 0                                            |
|    | No234 : -1                                | 232 ネットワーク1/Fモジュール2リモート出力使用ポート数                                              |
|    | No235 : 0                                 | 233 ペットリークリノトモジョール2回定割付時拡張人力が、下開始No1<br>234 ペットリークリノFモジョール2固定割付時拡張出力が、下開始No1 |
|    |                                           | 235 ネットワークI/Fモジュール2異常監視 0 -                                                  |
|    | ※No.225、No.228 から No.230                  | 変更禁止 //                                                                      |
|    | は読み込みのみで設定できま                             |                                                                              |
|    |                                           |                                                                              |
|    | とん。10.220 は初知他のよよ                         |                                                                              |
|    | にししくたさい。                                  |                                                                              |
|    |                                           |                                                                              |
|    | ※イットワーク I/F モシュール 1                       |                                                                              |
|    | が EtherNet/IP の場合、No.225                  |                                                                              |
|    | に「7h」が表示されます。                             |                                                                              |
| 11 | パラメータ設定後は                                 |                                                                              |
|    |                                           | 2221 // 7X <sup>-</sup> 9福先                                                  |
|    |                                           |                                                                              |
|    | アイコンをクリックします。                             |                                                                              |
|    |                                           | 1/0  全蛔共通  戦                                                                 |
|    |                                           |                                                                              |
|    |                                           | 確認                                                                           |
|    | 石図のタイアロクが表示されま                            |                                                                              |
|    | すので、[はい]をクリックしま                           |                                                                              |
|    | す。                                        |                                                                              |
|    |                                           | 🤍 🤍 よろしいですか?                                                                 |
|    | ※パラメータの設定値に変更が                            |                                                                              |
|    | ない場合は、手順 11~13 の画                         |                                                                              |
|    | 面は表示されませんので、手                             | · · · · · · · · · · · · · · · · · · ·                                        |
|    | 順 14 へ進んでください。                            | (はい(Y) いいえ(N)                                                                |
|    |                                           |                                                                              |
|    |                                           |                                                                              |

| 12 | 右図のダイアログが表示されま                      | 情報                             |
|----|-------------------------------------|--------------------------------|
|    | すので、[OK]をクリックします。                   |                                |
|    |                                     | ) コントローラへの転送が完了しました。           |
|    |                                     |                                |
|    |                                     |                                |
|    |                                     | ОК                             |
|    |                                     |                                |
| 12 | 右図のダイアログが表示されま                      |                                |
| 13 | すので、「選択データ領域を書き                     | X-SEL用パッコン対応ソフト                |
|    | 込む」を選択し、「パラメータ」                     | フラッシュROMへ書込みますか?               |
|    | にチェックを入れてしない」を                      |                                |
|    | クリックします。                            | () 生) 学植物を香さ込む                 |
|    |                                     | ◎ 選択データ領域を書き込む                 |
|    |                                     | □ プログラム                        |
|    |                                     | 🗖 ग्रेकॉम                      |
|    |                                     | □ 赤*22333                      |
|    |                                     |                                |
|    |                                     | ロ ユーザ・データ保持 メモリ                |
|    |                                     |                                |
|    |                                     | ▼ 起動時は常に「ボジウョン」をチェック状態にする      |
|    |                                     | はい( <u>¥</u> ) いいえ( <u>N</u> ) |
|    |                                     |                                |
|    | 右図のダイアログが表示されま                      |                                |
| 14 | すので、[はい] をクリックしま                    |                                |
|    | す。                                  |                                |
|    |                                     | 2) コントローラを再起動しますか?             |
|    |                                     |                                |
|    |                                     |                                |
|    |                                     | (はい(Y) いいえ(N)                  |
|    |                                     |                                |
|    |                                     |                                |
| 15 | ∧-ocl コノトローフか冉起期す<br>ると右図のダイアログが表示さ | X-SEL用パ ソコン対応ソフト               |
|    | ると右国のションロンが扱いとれます。                  |                                |
|    |                                     | コントローラ冉起動中                     |
|    |                                     |                                |
| 16 | X-SEL コントローラとバソコン<br>が再接結オストナ网のダイマロ | 接続確認                           |
|    | が再接続すると石区のライプログの表示がされたくなります。        | データ取得中                         |
|    |                                     | OK CANCEL                      |
|    |                                     |                                |
|    | X-SEL コントローラとパソコン                   |                                |
|    | か冉接続でさたことを催認し                       |                                |
|    | し、A-OEL ハノコン対応ソフト<br>を終了します         |                                |
|    | こうべつ しちょう                           |                                |

## 6.4. PLCの設定

PLC の設定を行います。

6.4.1. ハード設定

EtherNet/IP ユニットのハードスイッチを設定します。

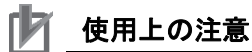

電源 OFF 状態で設定してください。

| 1 | PLCの電源がOFF状態であるこ<br>とを確認します。<br>※電源 ON 状態だと、以降の操<br>作において手順どおりに進め<br>ることができない場合があり<br>ます。 |                                                                                                    |
|---|-------------------------------------------------------------------------------------------|----------------------------------------------------------------------------------------------------|
| 2 | EtherNet/IP ユニット前面のハー<br>ドスイッチの位置を、右図をも<br>とに確認します。                                       |                                                                                                    |
| 3 | ユニット番号設定スイッチを[0]<br>に設定します。                                                               | ■ ユニット番号の設定<br>同一 CPU ユニットに装着されている他の CPU 高機能ユニットのユニット番号と重な<br>らないように、ユニット番号を設定してください。<br>小型のドライバを使用して、ロータリスイッチを傷つけないように設定してください。<br>工場出荷時には、0 に設定されています。<br>WNIT<br>No. |

| 4 | ノードアドレス設定スイッチを                                                                                   | ■ノードアドレスの設定                                                                                                    |
|---|--------------------------------------------------------------------------------------------------|----------------------------------------------------------------------------------------------------|
|   | 以下のとおり初期値に設定しま<br>す。                                                                             | FINS通信サービスでは、Ethernet に複数の EtherNet/IP ユニットが接続されている場合、<br>「ノードアドレス」によって各 EtherNet/IP ユニット(ノード)を識別します。<br>ノードアドレスは、同一 Ethernet ネットワークに接続されている他の EtherNet/IP ユニ |
|   | [NODE No.x16 <sup>1</sup> ] : $[0]$                                                              | ットや Ethernet ユニットのノードアドレスと重ならないように、ノードアドレス設定<br>スイッチに 16 進数で設定します。他の EtherNet/IP ユニットや Ethernet ユニットと重複<br>しなければ、01~FE(10 進数 1~254)の範囲内で設定できます。               |
|   | [NODE No.x16°] : 1]                                                                              | NODE 設定範囲     NOL 01〜FE (10 進数 1〜254)                                                                                                    |
|   | ※IP アドレスを                                                                                        | X161 X161 X160 上のロータリスイッチで下位桁を設定します。                                                                                                    |
|   | 「192.100.250.1」に設定しま<br>す。                                                                       | デフォルト IP アドレス = 192.168.250. ノードアドレス<br>したがって、工場出荷時は、IP アドレス = 192.168.250.1 です。                                                                              |
|   | ※デフォルトでは、上位3オク<br>テットは「192.168.250」固定<br>で、ノードアドレス設定スイ<br>ッチで設定した値が自IPアド<br>レスの第4オクテットとなり<br>ます。 |                                                                                                    |
| 5 | PLC の EtherNet/IP ポートに<br>LAN ケーブルを、USB ポートに                                                     | PLC スイッチングハブ                                                                                                    |
|   | USB ケーブルを接続し、「5.2 デ                                                                              |                                                                                                    |
|   | バイス構成」のように、パソコ<br>ンおよびスイッチングハブ、イ                                                                 | USB ケーブル LAN ケーブル                                                                                                    |
|   | ンバータと PLC を接続します。                                                                                |                                                                                                    |
| 6 | PLC の電源を投入します。                                                                                   |                                                                                                    |
|   | イセクメント LED に、設定され<br>ている IP アドレスが右から左に                                                           |                                                                                                    |
|   | かけて流れるように表示されま                                                                                   |                                                                                                    |
|   | す。その後、正常動作中は IP ア                                                                                |                                                                                                    |
|   | ドレスの下位8ビットが16進数<br>でまテされます                                                                       |                                                                                                    |
|   | じ衣小されます。                                                                                         |                                                                                                    |

#### 6.4.2. CX-Programmerの起動とPLCオンライン接続

CX-Programmer を起動し、PLC とオンライン接続します。 CX-One と USB ドライバをあらかじめパソコンにインストールしてください。

| 1 | CX-Programmer を起動します。                                                    | アイが(E) 表示(V) PLC(2) ゲール(I) ペルプ (H)         D 2 日 回 毎 回 回 2 日 典 花 認 協 ① ? ?         ● 2 日 回 毎 回 回 記 記 記 ① ? ?         ● 2 日 回 毎 回 回 記 記 記 ○ ? ?         ● 2 日 回 毎 回 回 記 記 記 ○ ? ?         ● 2 日 ● 7 0 0 日 回 回 記 記 記 ○ ? ?         ● 2 日 ● 7 0 0 日 回 回 記 記 ○ ? ?         ● 2 日 ● 7 0 0 日 回 回 記 記 ○ ? ?         ● 2 日 ● 7 0 0 日 回 ○ ○ ○ ○ ○ ○ ○ ○ ○ ○ ○ ○ ○ ○ ○ ○ ○ ○ |
|---|--------------------------------------------------------------------------|----------------------------------------------------------------------------------------------------|
| 2 | メニューバーから[PLC]-[自動<br>オンライン接続]-[直接接続]<br>を選択します。                          | PLC(C) パール(T) ハルプ(H)         自動オンライン接続(N)         ●       直接接続(D)         ●       CP1L-Ethernet接続(C)         ●       CP1L-Ethernet接続(C)         ●       EtherNet/IPノ-ト*接続(E)                                                                                                    |
| 3 | [直接接続] ダイアログが表示<br>されますので、「接続形式」の<br>「USB 接続」にチェックを入れ、<br>[接続] をクリックします。 | <ul> <li>         直接接続              713 ゲーシトの通信設定を変更して、ハックコンと直接接続しているPLOC:自動でオンライン接続です。             接続形式を選択してI接続は、シックセルセントはない。      </li> <li>             # 法続形式         <ul> <li>             がパロンのジリアル変換器使用時を含む)             ハックコンのジリアルボート</li></ul></li></ul>                                                                                                  |
| 4 | 右図のダイアログが表示されま<br>すので、[いいえ] をクリックし<br>ます。                                | CX-Programmer     ■       自動オンライン接続後にプログラムを転送[PLC→パソコン]しますか?       「 1/0テ~ブル、高機能ユニット設定も転送する       【はい(Y)                                                                                                    |

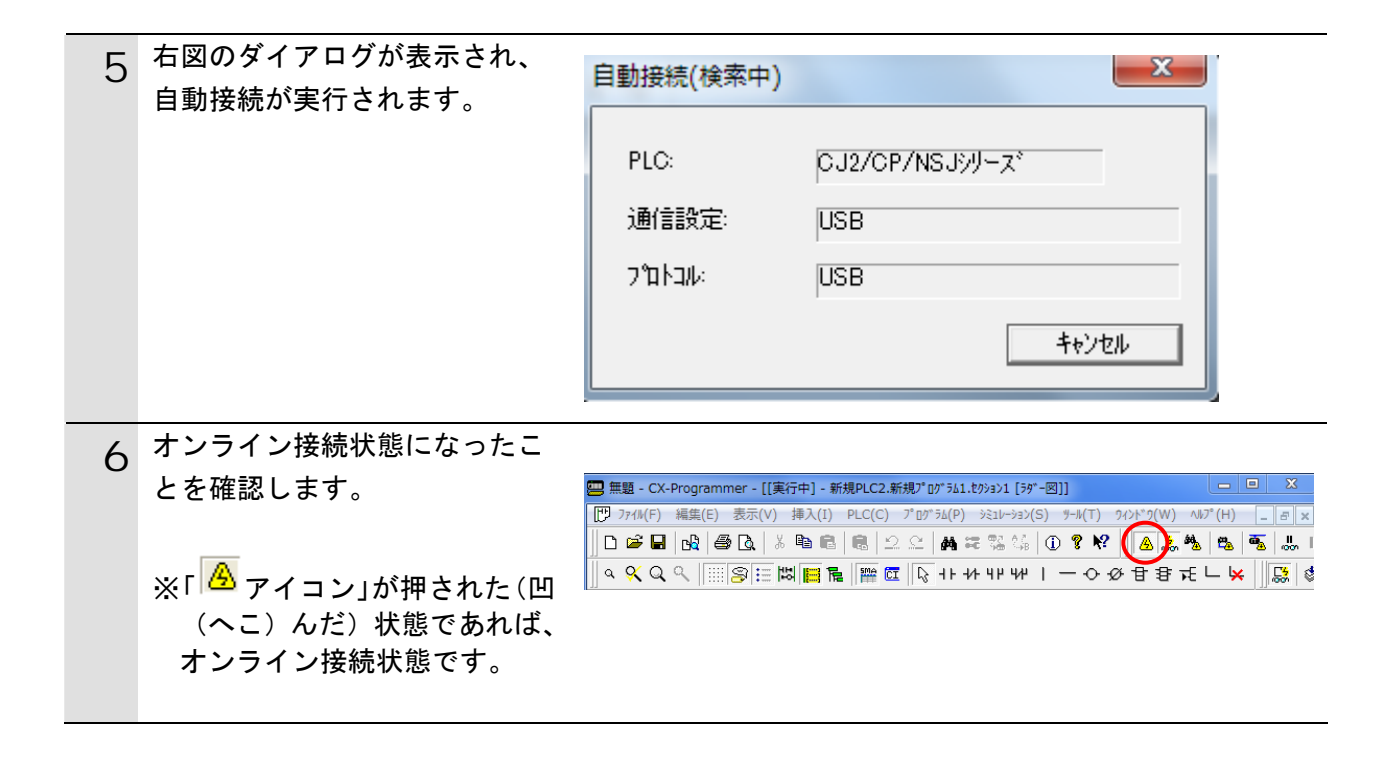

参考

PLC とオンライン接続ができない場合は、ケーブルの接続状態等を確認してください。 あるいは、手順2に戻って、設定内容を確認して各手順を再実行してください。 詳細については、「CX-Programmer オペレーションマニュアル」(SBCA-337)の「第6章 PLC との接続」を参照してください。

▲ 参考

以降の手順で説明している各種ダイアログは CX-Programmer の環境設定によっては表示さ れない場合があります。 環境設定の詳細については、「CX-Programmer オペレーションマニュアル」(SBCA-337)の 「3-4 CX-Programmer の環境設定([ツール] | [オプション])」から、 「■[PLC]タブの設定」を参照してください。 本資料では、「PLC に影響する操作はすべて確認をする」の項目がチェックされている状態 を前提に説明します。

#### 6.4.3. I/Oテーブルの作成とIPアドレスの設定

PLC の I/O テーブルを作成し、IP アドレスを設定します。

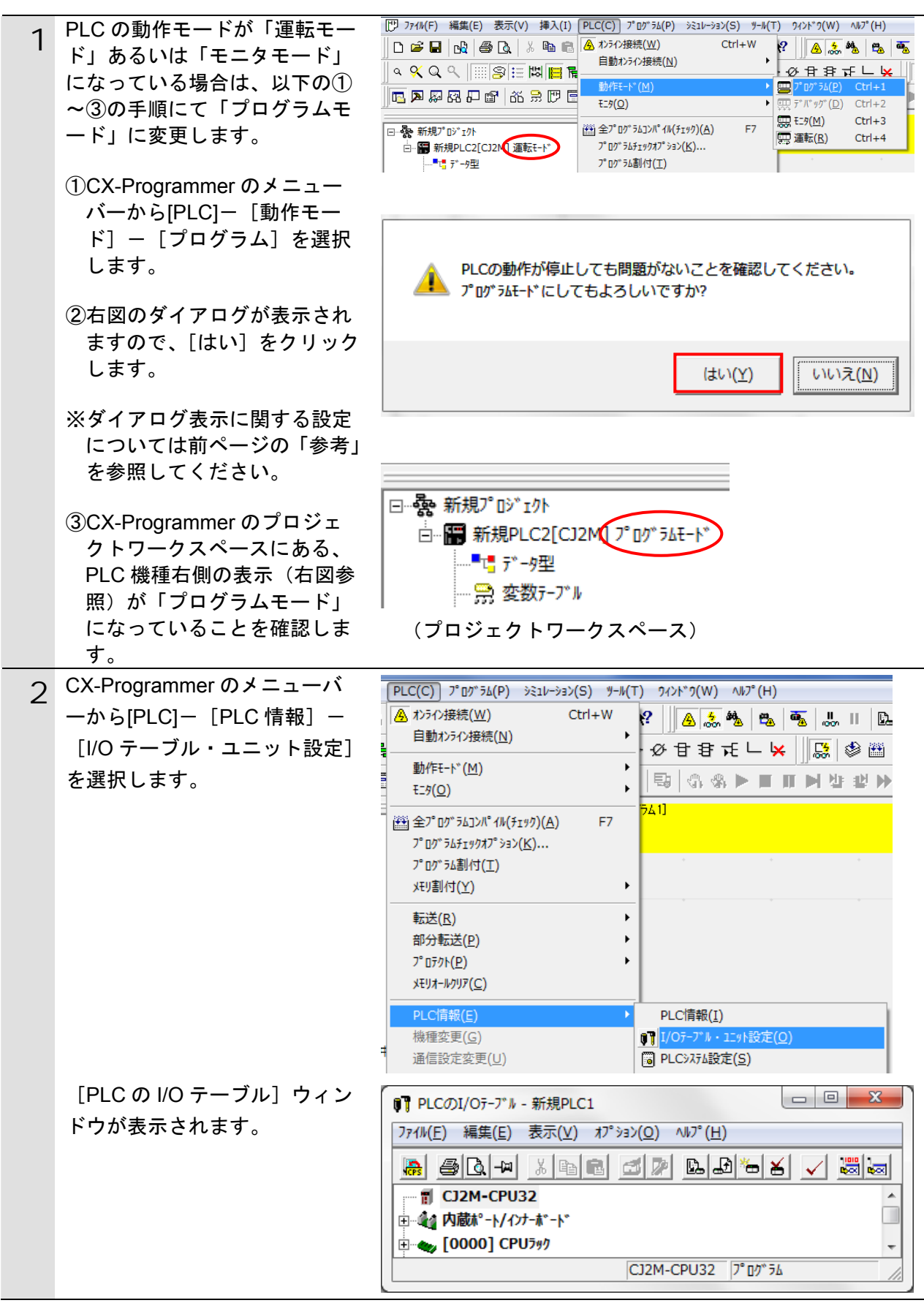

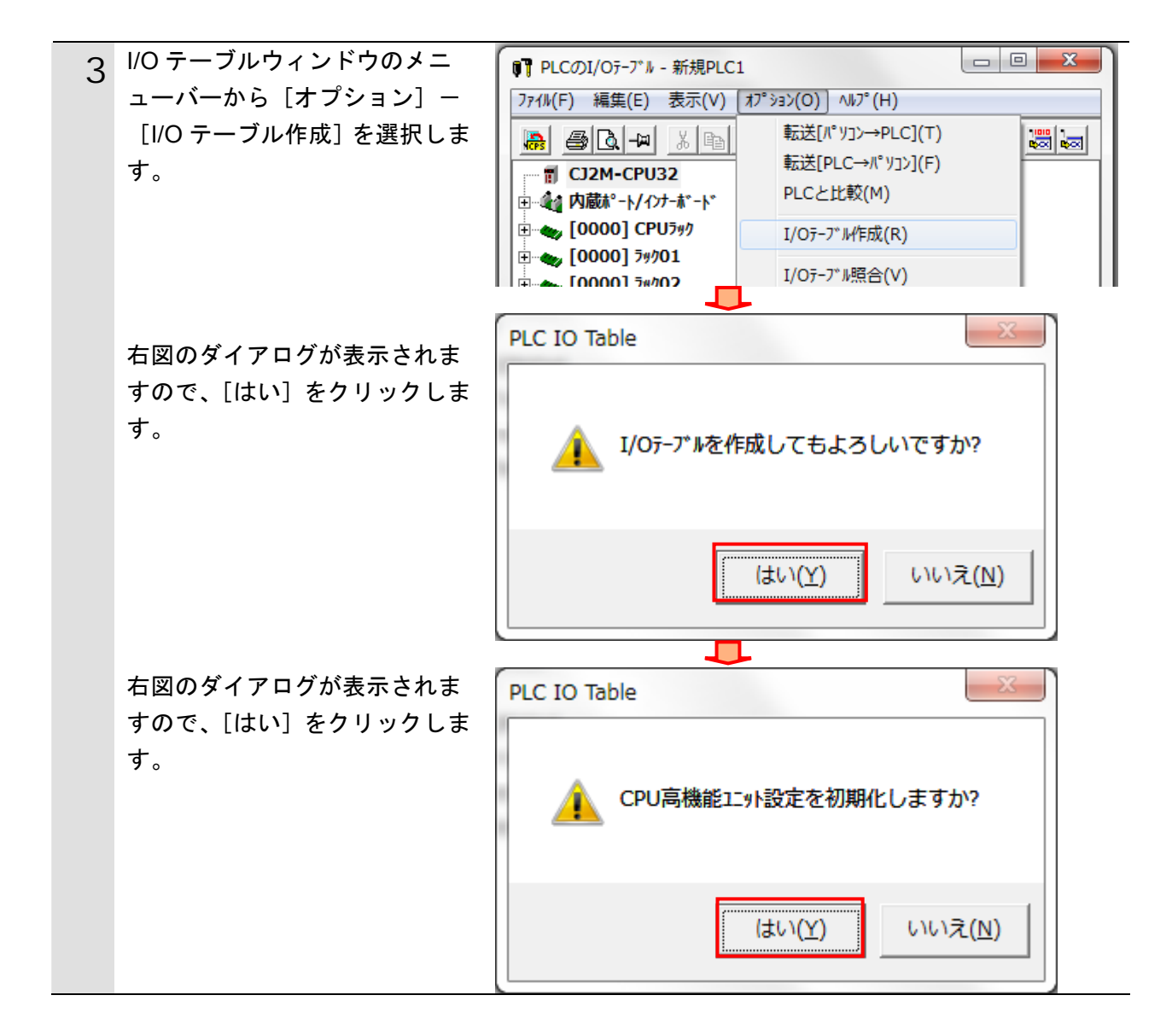

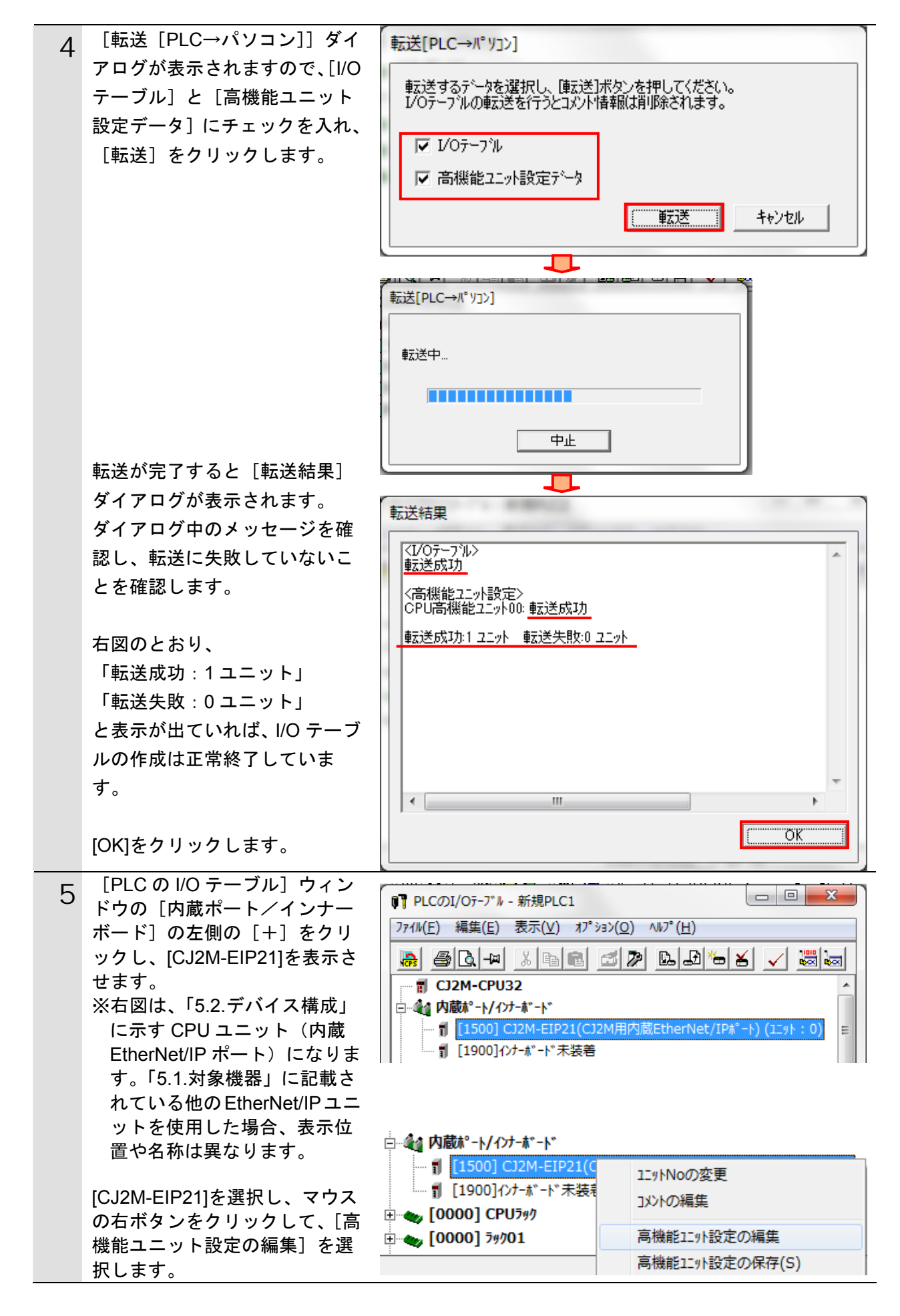

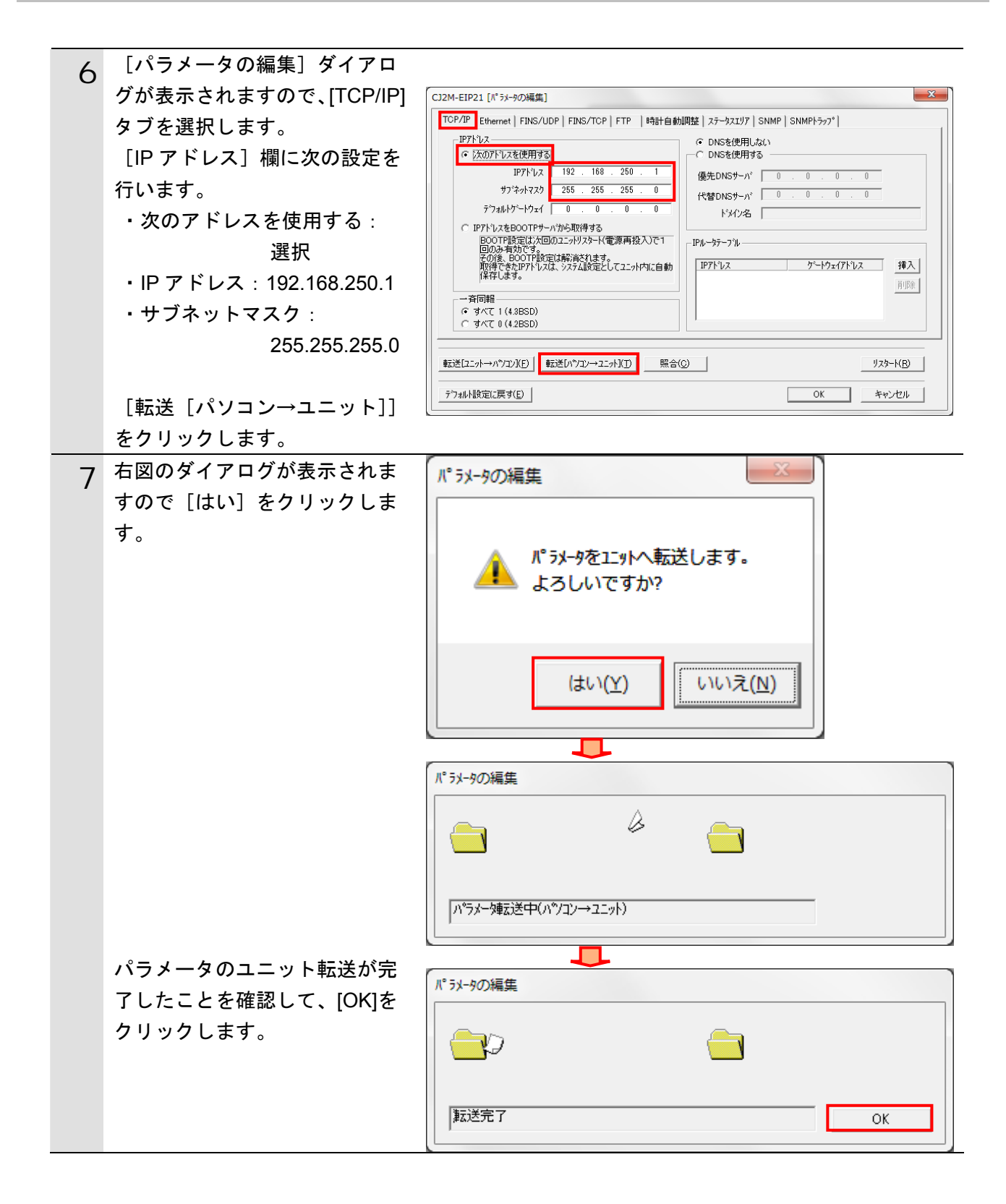

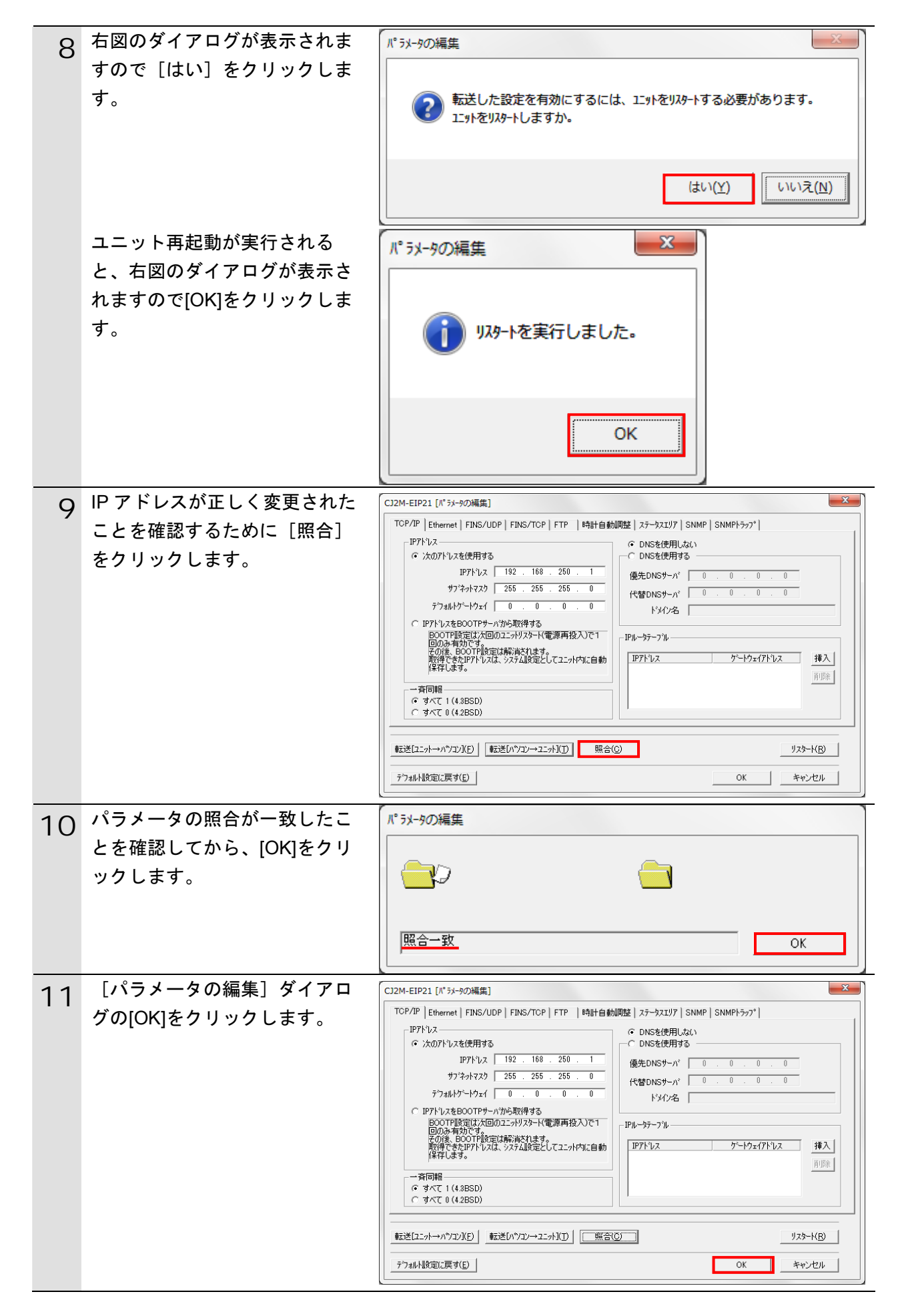

#### **6.4.4.** Network Configuratorの起動とEDSファイルのインストール Network Configurator を起動し、EDS ファイルをインストールします。

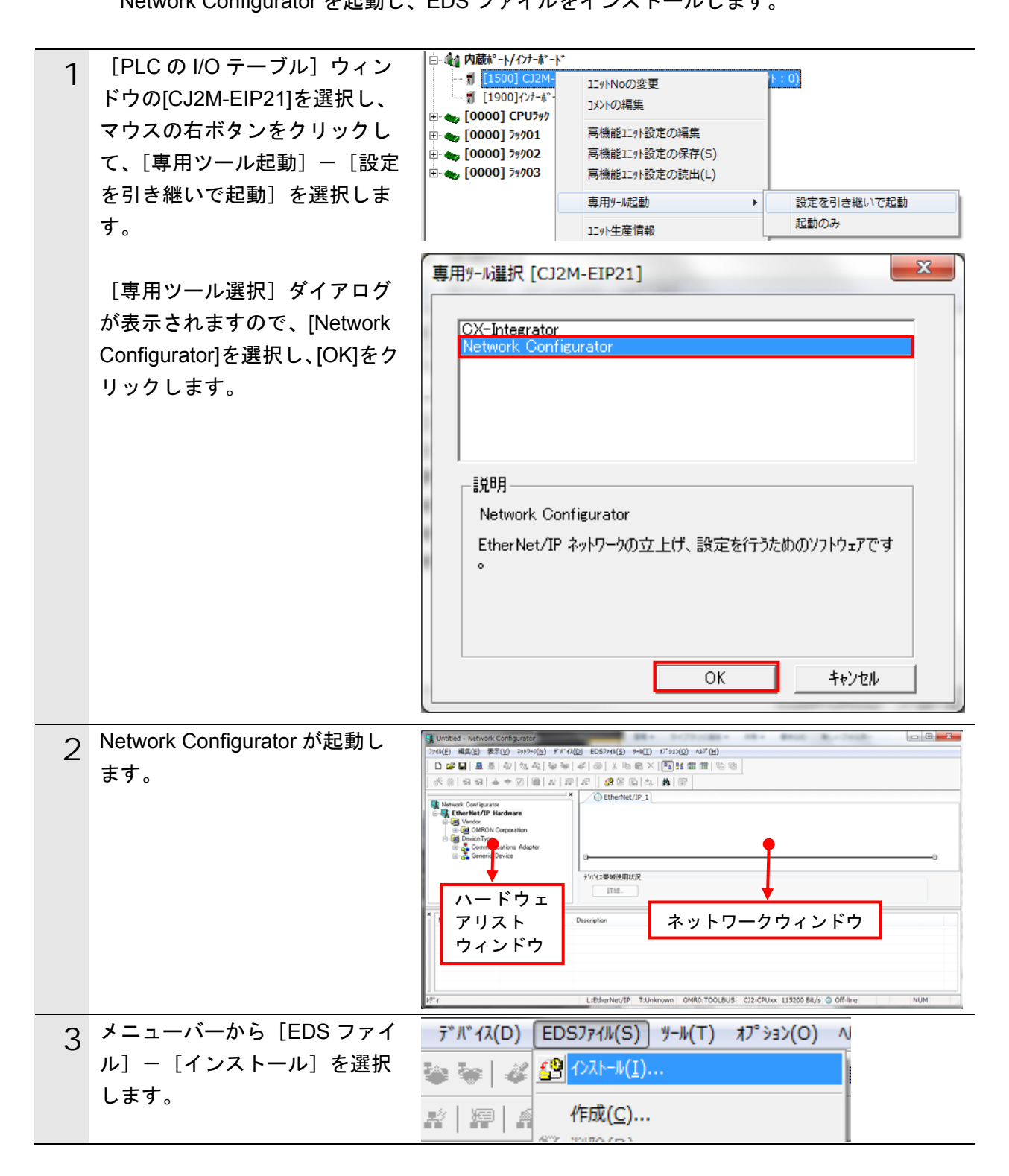

| 4 | インストールする EDS ファイル         | 🙀 EDS77{ルのインストール                                                  |
|---|---------------------------|-------------------------------------------------------------------|
| • | [368-9523-EDS_ABCC_EIP_V_ | ファイルの場所(1): 🍡 TSUNAGI 🚽 🎯 🍺 📂 🖽 🕶                                 |
|   | 2_2.eds]を選択し、[開く]をク       | 368-9523-EDS_ABCC_EIP_V_2_2.eds                                   |
|   | リックします。                   |                                                                   |
|   |                           |                                                                   |
|   | ※EDS ファイルの入手方法に関          |                                                                   |
|   | しては「52デバイス構成」             |                                                                   |
|   |                           | ファイル名(N): 368-9523-EDS_ABCC_EIP_V_2_2 開入(の)                       |
|   | の「使用工の注意」を多照し             | ファイルの種類(①: Electronic Data Sheet(*.eds) <ul> <li>キャンセル</li> </ul> |
|   | しくたさい。                    | ーデバイス情報<br>ヘンダー:HMS Industrial Networks AB                        |
|   |                           | デバイスタイプ:Generic Device<br>フロな沙トネーム:Anybus-CC EtherNet/IP          |
|   |                           | りとやすン: 2.05                                                       |
|   |                           |                                                                   |
| 5 | 右図のダイアログが表示されま            | Network Configurator                                              |
|   | すので、[いいえ]をクリックし           |                                                                   |
|   | ます。                       |                                                                   |
|   |                           | Anybus-CC EtherNet/IP のアイコンをインストールしますか。                           |
|   |                           |                                                                   |
|   |                           |                                                                   |
|   |                           | はい(Y) いいえ(N)                                                      |
|   |                           |                                                                   |
| 6 | FDS ファイルが正常にインスト          | Network Configurator                                              |
| 0 | ールできると 右図のようにデ            | EtherNet/IP Hardware                                              |
|   | バイマが追加されます                | 🖻 📠 Vendor                                                        |
|   | 「「「へい」」」でもにより。            | 🖃 🛄 HMS Industrial Networks AB                                    |
|   |                           | Generic Device                                                    |
|   | テバイスが追加されていること            | Anybus-CC EtherNet/IP                                             |
|   | を催認します。                   | OMRON Corporation                                                 |
|   |                           | Brue Device Type                                                  |
|   |                           |                                                                   |
|   |                           | 🚡 🚠 Generic Device                                                |
|   |                           |                                                                   |
|   |                           |                                                                   |

6.4.5. PLCオンライン接続と構成アップロード

PLC とオンライン接続し、ネットワーク構成のアップロードを行います。

#### 使用上の注意

以降の手順を実施する前に、LAN ケーブルが接続されていることを確認ください。 接続されていない場合、各機器の電源を OFF にしてから LAN ケーブルを接続してください。

| 1 |                                                                                                    | 編集(E) 表示(V) ネットワーク(N) デバイス(D) EDSファイル(S) ツール(T) ヌ                                                                                 |
|---|----------------------------------------------------------------------------------------------------|----------------------------------------------------------------------------------------------------|
|   | ク」一 [接続]を選択します。                                                                                                    | · □ □ □ □ □ □ □ □ □ □ □ □ □ □ □ □ □ □ □                                                                                           |
| 2 | <ul> <li>[インターフェースの設定] ダ</li> <li>イアログが表示されます。</li> <li>以下の設定になっていることを</li> <li>確認します。</li> <li>・ポートタイプ: USB</li> <li>・通信ポート: OMR0</li> <li>・通信速度: 115200 Bit/s</li> <li>[OK]をクリックします。</li> </ul> | インターフェースの設定     ×       ホ°ートタイフ°:     USB       通信ホ°ート:     OMR0       通信速度:     115200 Bit/s       OK     キャンセル                  |
| 3 | [接続ネットワークポートの選<br>択]ダイアログが表示されます<br>ので、[Back Plane]-<br>[CJ2M-EIP21]の順にツリーを開<br>き、[TCP:2]を選択して[OK]をク<br>リックします。                                                                                   | 接続ネットワークポートの選択     ズ       オンライン接続するネットワークボートを選択してください。     参照       ・・・・・・・・・・・・・・・・・・・・・・・・・・・・・・・・・・・・                         |
| 4 | [接続ネットワークの選択]ダ<br>イアログが表示されますので、<br>そのまま[OK]をクリックしま<br>す。                                                                                                    | 接続キットワークの選択<br>オンライン接続したネットワークに対応するネットワークを選択してください。<br>対象ネットワーク<br>② 新しくネットワークを追加<br>③ 既存のネットワーク<br>Ether Net/IP_1<br>のK<br>キャンセル |

|   | 参考                                                                   |                                           |  |
|---|----------------------------------------------------------------------|-------------------------------------------|--|
|   | PLC とオンライン接続ができない場合は、ケーブルの接続状態等を確認してください。                            |                                           |  |
|   | あるいは、手順1に戻って、設定内容を確認して各手順を再実行してください。                                 |                                           |  |
|   | 詳細については、「EtherNet/IP <sup>™</sup> ユニットユーザーズマニュアル」 (SBCD-342)の 「第6章 彡 |                                           |  |
|   | グデータリンク機能」- 「6-2-9 N                                                 | etwork Configurator のネットワーク接続手順」を参照して     |  |
|   | ください。                                                                |                                           |  |
|   |                                                                      |                                           |  |
| 5 | 止しくオンフイン接続できた場                                                       | EtherNet/IP 1                             |  |
|   | 日、四小の場所が自に変わりよ                                                       |                                           |  |
|   |                                                                      |                                           |  |
| 6 | メニューバーから [ネットワー                                                      | ネットワーク(N) デバイス(D) EDSファイル(S) ツー           |  |
|   | ク] – [アップロード] を選択                                                    | 接続( <u>C</u> ) Ctrl+W                     |  |
|   | し、ネットワーク上の機器情報                                                       | 曼 接続解除(N) Ctrl+Q                          |  |
|   | を読み込みます。                                                             | ▲フ 接続ネットワークの変更( <u>N</u> )                |  |
|   |                                                                      | 無線ネットワーク ▶                                |  |
|   |                                                                      | דאָלי מ−ו <sup>*</sup> ( <u>U)</u> Ctrl+U |  |
| 7 | 右図のダイアログが表示されま                                                       | Network Configurator                      |  |
| / | すので、[はい]をクリックしま                                                      |                                           |  |
|   | す。                                                                   | ↓ 現在のドキュメントでアップロードを開始します。                 |  |
|   |                                                                      | ▲ よろしいですか。                                |  |
|   |                                                                      | 「いいえ」を選択すると、新規ドキュメントとしてアップロードを開始します。      |  |
|   |                                                                      |                                           |  |
|   |                                                                      | はい(Y) いいえ(N) キャンセル                        |  |
|   |                                                                      |                                           |  |
| 8 | [対象デバイス] ダイアログが                                                      | 対象デバイス                                    |  |
|   | 表示されます。                                                              | <u>_7ŀ`u</u> z                            |  |
|   | [192.168.250.1]と                                                     | 192.168.250.1                             |  |
|   | [192.168.250.2]にチェックをし                                               | 192.168.250.2                             |  |
|   | て、[OK]をクリックします。                                                      |                                           |  |
|   |                                                                      |                                           |  |
|   | ※タイアロクに[192.168.250.1]                                               |                                           |  |
|   | と[192.168.250.2]が表示され                                                |                                           |  |
|   | ていない場合は、「追加」をク                                                       |                                           |  |
|   | リックし、アドレスを追加し                                                        |                                           |  |
|   | てください。                                                               |                                           |  |
|   | ※ダイアログに表示されるアド                                                       | 追加(A) 編集(E) オフラインデ・ハ・イス削除(D)              |  |
|   | レスは、Network Configurator                                             | ОК ++>セル                                  |  |
|   | の使用状況により、変わりま                                                        |                                           |  |
|   | す。                                                                   |                                           |  |

| 9  | デバイスパラメータの読み出し<br>が実行され、完了すると右図の<br>ダイアログが表示されます。<br>[OK]をクリックします。                                                                                         | Network Configurator<br>ネットワークのアッフ <sup>°</sup> ロート <sup>*</sup> が完了しました。<br>OK                                                                                                    |
|----|----------------------------------------------------------------------------------------------------|----------------------------------------------------------------------------------------------------|
| 10 | アップロード後のネットワーク<br>ウィンドウ上において、各ノー<br>ドの設定 IP アドレスが以下に更<br>新されていることを確認しま<br>す。<br>ノード 1 の IP アドレス :<br>「192.168.250.1」<br>ノード 2 の IP アドレス<br>「192.168.250.2」 | EtherNet/IP_1       Image: Description of the second second s |
| 11 | ノート2のテハイスを石クリッ<br>クし、[パラメータ] – [編集]<br>を選択します。                                                                                                    | パッジータ(P)<br><br><br><br><br><br><br><br><br><br><br><br><br><br><br><br><br><br><br><br><br><br><br><br><br><br><br><br><br><br><br><br><br><br><br><br><br><br><br><br><br><br><br><br><br><br>                                                                                                    |
| 12 | <ul> <li>「デバイスパラメータの編集」</li> <li>ダイアログが開きます。</li> <li>以下の値を入力し、[OK]をクリックします。</li> <li>Output Size : 16</li> <li>Input Size : 16</li> </ul>                 | ア*パイスパ・ラメータの編集       ×         パ*ラメータ       Parameter Name       Value         ● 全てのパ・ラメータ       0001 Output Size       16         0002 Input Size       16       0003 RPI Range         0003 RPI Range       10000         リセット(B)       リセット(B)         デ*フォルト設定に戻す(E)       全て開いる(の)         OK       キャンセル                                                                                                    |

#### 6.4.6. タグの設定

送信エリアと受信エリアのタグを登録します。 対象となるノードの受信設定、送信設定の順序で説明します。

| 1 | Network Configurator のネット                                                                                           |                                                                                                    |
|---|----------------------------------------------------------------------------------------------------|----------------------------------------------------------------------------------------------------|
| • | ワークウィンドウ上でノード 1                                                                                                    | /°5メ−タ(P) ♪ ☆ ウイザード(W)                                                                                                    |
|   | のデバイスを右クリックし、[パ                                                                                                    |                                                                                                    |
|   | ラメータ] – [編集] を選択し                                                                                                   | 192.168.2 ♣¥ ₹=9(M)                                                                                                    |
|   | ます。                                                                                                    | リセット( <u>R</u> ) 切り ( <u>R</u> ) ( <u>D</u> )                                                                                                    |
|   |                                                                                                    | 【 保存( <u>A</u> )                                                                                                    |
| 2 | [デバイスパラメータの編集]                                                                                                    | デパパイパパラメータの編集: 192.168.250.1 CJ2M-EIP21                                                                                                    |
| ~ | ダイアログが開きます。                                                                                                    | 3ネジャン<br>*登録デバイス一覧                                                                                                    |
|   | [タグセット] タブを選択しま                                                                                                    | #         Product Name             I92.160.250.2         Anybus-OC EtherNet/IP                                                                                                    |
|   | す。                                                                                                    |                                                                                                    |
|   |                                                                                                    |                                                                                                    |
|   |                                                                                                    | ユネジャン数: 0/32(0:0,T:0)<br>登録デパイス一覧                                                                                                    |
|   |                                                                                                    | Product Name 192.168.250.1 CJ2M-EIP21 Variable Target Variable                                                                                                    |
|   |                                                                                                    |                                                                                                    |
|   |                                                                                                    |                                                                                                    |
|   |                                                                                                    |                                                                                                    |
|   |                                                                                                    |                                                                                                    |
|   |                                                                                                    | 新規(N編集(E)即版(D)                                                                                                    |
|   |                                                                                                    |                                                                                                    |
|   |                                                                                                    | OK キャンセル                                                                                                    |
| 3 | [タグセット] タブの内容が表                                                                                                    | OK         +v:tu           38%a>         %*e+                                                                                                    |
| 3 | [タグセット] タブの内容が表<br>示されますので、[入力-受信] タ                                                                                | OK         キャンセル           コネジョン         がやか           入力 - 受信         出力 - 送信                                                                                                    |
| 3 | [タグセット] タブの内容が表<br>示されますので、[入力-受信] タ<br>ブを選択し、[タグ編集] をクリ                                                            | OK         キャンセル           コネウジョン がでかト            入力 - 受信            Name         Over Size           Bit         ID                                                                                                    |
| 3 | [タグセット] タブの内容が表<br>示されますので、[入力-受信] タ<br>ブを選択し、[タグ編集] をクリ<br>ックします。                                                  | OK         キャンセル                                                                                                    |
| 3 | [タグセット] タブの内容が表<br>示されますので、[入力-受信] タ<br>ブを選択し、[タグ編集] をクリ<br>ックします。<br>ここでは、ノード1が受信する                                | OK         キャンセル           コオジション ジジセット            入フ - 受信         出力 - 送信           Name         Over -         Size           Bit         ID                                                                                                    |
| 3 | [タグセット] タブの内容が表<br>示されますので、[入力-受信] タ<br>ブを選択し、[タグ編集] をクリ<br>ックします。<br>ここでは、ノード1が受信する<br>エリア (ノード2→ノード1)を            | OK         キャンセル           スカー受信         人力 - 受信           Name         Over Size           Bit         ID                                                                                                    |
| 3 | [タグセット] タブの内容が表<br>示されますので、[入力-受信] タ<br>ブを選択し、[タグ編集] をクリ<br>ックします。<br>ここでは、ノード1が受信する<br>エリア (ノード2→ノード1) を<br>登録します。 | OK         キャンセル           349xa2) がでか         バカ - 受信           入力 - 受信         Bit           Name         Over -                                                                                                    |
| 3 | [タグセット] タブの内容が表<br>示されますので、[入力-受信] タ<br>ブを選択し、[タグ編集] をクリ<br>ックします。<br>ここでは、ノード1が受信する<br>エリア (ノード2→ノード1) を<br>登録します。 | OK         キャンセル           12022/07セル         10           入力 - 安信         10           Name         Over                                                                                                    |
| 3 | [タグセット] タブの内容が表<br>示されますので、[入力-受信] タ<br>ブを選択し、[タグ編集] をクリ<br>ックします。<br>ここでは、ノード1が受信する<br>エリア (ノード2→ノード1) を<br>登録します。 | スカー受信       人力 - 受信         Name       Over Size         Bit       ID                                                                                                    |
| 3 | [タグセット] タブの内容が表<br>示されますので、[入力-受信] タ<br>ブを選択し、[タグ編集] をクリ<br>ックします。<br>ここでは、ノード1が受信する<br>エリア (ノード2→ノード1) を<br>登録します。 | 0K       キャンセル         1202012       875セル         レプロ・姿信       Name         Name       Over -       Size         Name       Over -       Size         Name       Over -       Size         Name       Over -       Size         Name       Over -       Size         Name       Over -       Size         Name       Over -       Size         Name       Over -       Size         Name       Over -       Size         Name       Over -       Size         Name       Over -       Size         Size       Sit       ID         Size       Sit       ID         Size       Sit       ID         Size       Sit       ID         Size       Sit       ID         Size       Sit       ID         Size       Size       Size         Size       Size       Size         Size       Size       Size         Size       Size       Size         Size       Size       Size         Size       Size       Size         Size |
| 3 | [タグセット] タブの内容が表<br>示されますので、[入力-受信] タ<br>ブを選択し、[タグ編集] をクリ<br>ックします。<br>ここでは、ノード1が受信する<br>エリア (ノード2→ノード1) を<br>登録します。 | OK キャンセル         340/342       97 セル         人力 - 受信       人力 - 受信         Name       Over - Size Bit         Name       Over - Size Bit         ID          ・・・・・・・・・・・・・・・・・・・・・・・・・・・・・・・・・・・・                                                                                                    |

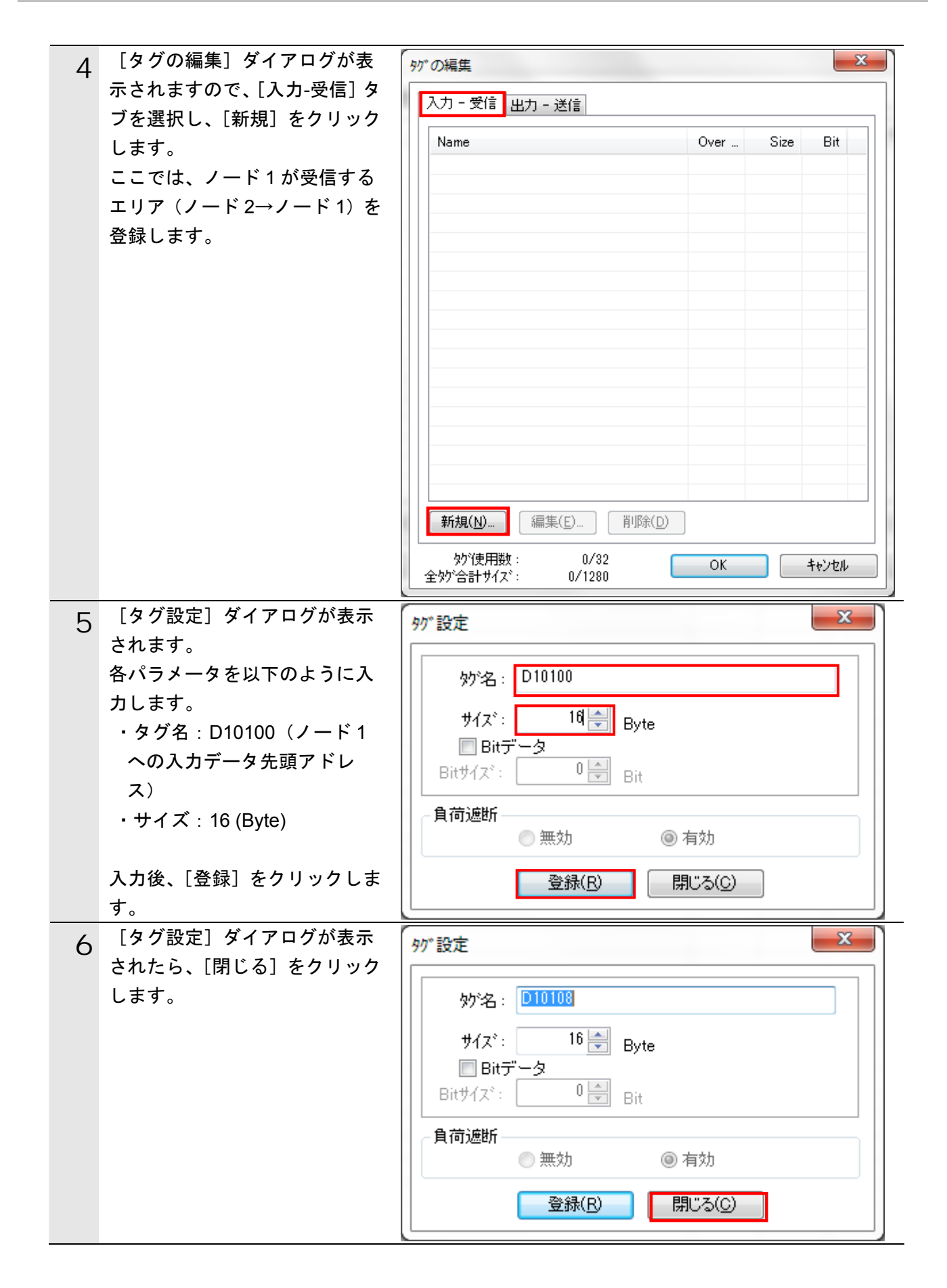

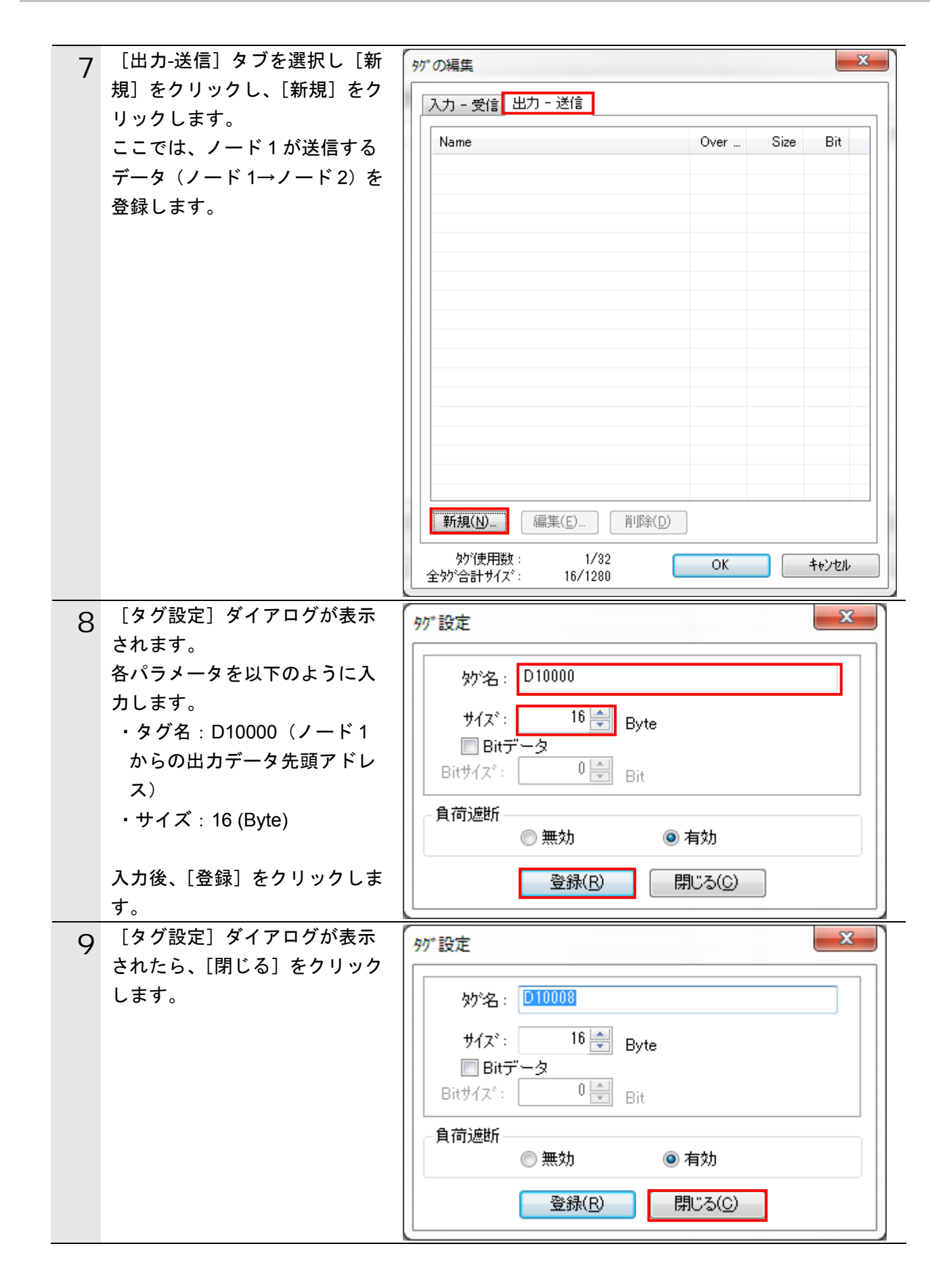

| 10 | 登録終了後、[タグの編集] ダイ     | 9        | がの編集                                  |      | x                                    |
|----|----------------------|----------|---------------------------------------|------|--------------------------------------|
|    | アログの[OK]をクリックしま<br>ナ | ſ        | 入力 - 受信 出力 - 送信                       |      |                                      |
|    | 9 。                  |          | Name                                  | Over | Size Bit                             |
|    |                      |          | III D10000                            | 有効   | 16Byte                               |
|    |                      |          |                                       |      |                                      |
|    |                      |          |                                       |      |                                      |
|    |                      |          |                                       |      |                                      |
|    |                      |          |                                       |      |                                      |
|    |                      |          |                                       |      |                                      |
|    |                      |          |                                       |      |                                      |
|    |                      |          |                                       |      |                                      |
|    |                      |          |                                       |      |                                      |
|    |                      |          |                                       |      |                                      |
|    |                      |          | 新規(N)… 編集(E)… 削除(D)                   |      |                                      |
|    |                      |          |                                       |      |                                      |
|    |                      | L        | 全妙合計サイズ: 32/1280                      | UK   | 76/2/                                |
| 11 | 右のダイアログが表示された        | <b>(</b> | Network Configurator                  |      | - X-                                 |
|    | ら、[はい]をクリックします。      | Г        | Vetwork Configurator                  |      |                                      |
|    |                      |          |                                       |      |                                      |
|    |                      |          | 追加されたタグをタグセットと<br>よろしいですか。            | して登録 | 录します。                                |
|    |                      |          |                                       |      |                                      |
|    |                      |          |                                       |      |                                      |
|    |                      |          | (おい(Y                                 | )    | いいえ <u>(N</u> )                      |
|    |                      | L        |                                       |      |                                      |
| 12 | [デバイスパラメータの編集]       | Ţ*,I     | いイスパ 5メータの編集:192.168.250.1 CJ2M-EIP21 |      | <b>X</b>                             |
| 12 | ダイアログに戻ります。          | E        | はかっ)<br>がセット<br>入力 - 受信<br>出力 - 送信    |      |                                      |
|    |                      |          | Name 10100                            | Over | Size Bit ID<br>16Byte Auto           |
|    |                      |          |                                       |      |                                      |
|    |                      |          |                                       |      |                                      |
|    |                      |          |                                       |      |                                      |
|    |                      |          |                                       |      |                                      |
|    |                      |          |                                       |      |                                      |
|    |                      |          |                                       |      |                                      |
|    |                      |          | 新規(N)                                 |      |                                      |
|    |                      |          | >>> 編集(」) 木(定用分)をかー沽削(家(U) 使用数:       | 2/32 | リアイル採作(E)           OK         キャンセル |
|    |                      | 1-       |                                       |      |                                      |

#### 6.4.7. コネクションの設定

設定したタグに対して、ターゲットデバイス(コネクションを開設される側)のタグと、 オリジネータ(コネクションを開設する側)のタグを関連付ける設定を行います。

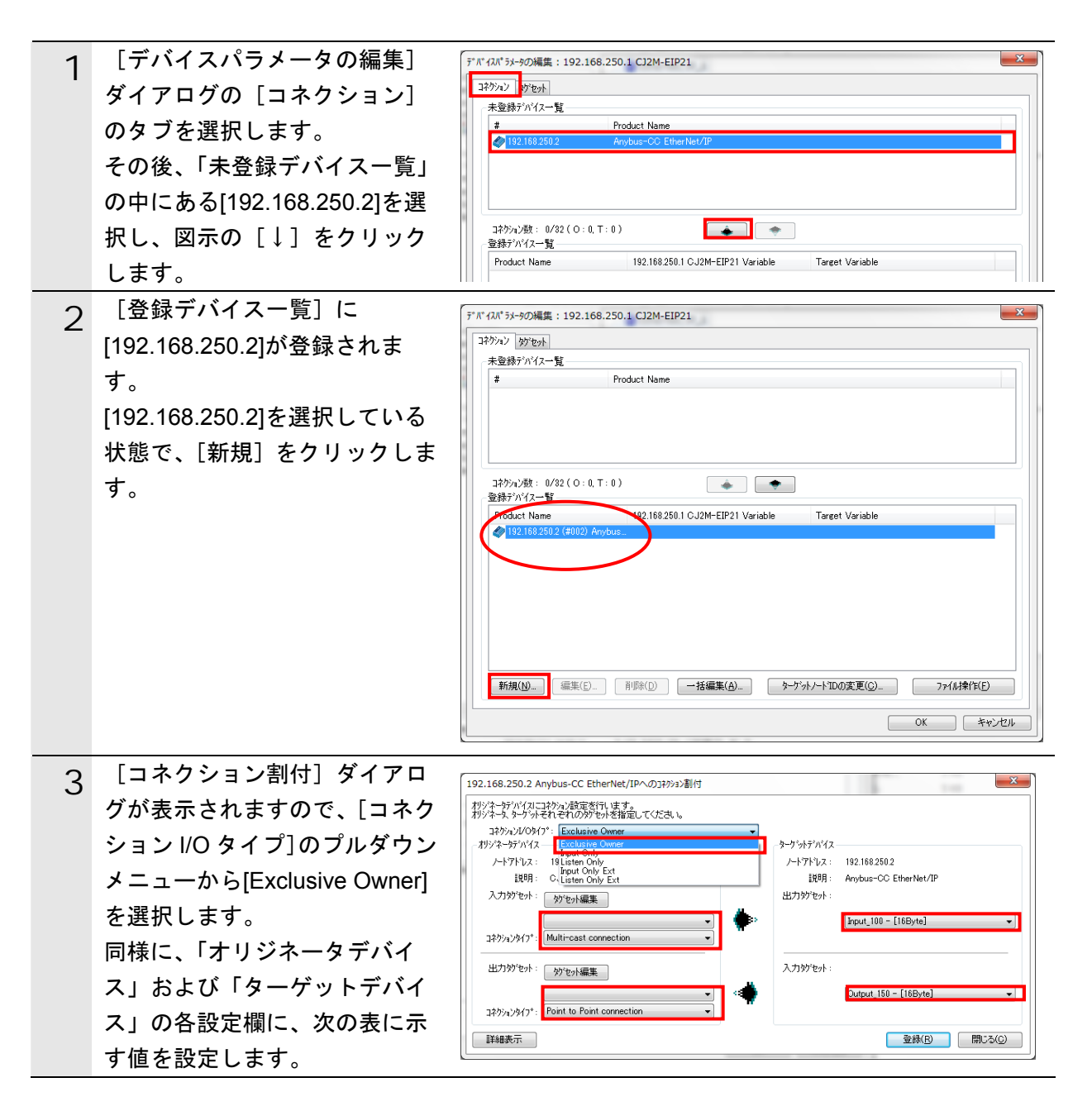

#### ■コネクション割付の設定

| コネクション I/O タイプ |                    | Exclusive Owner           |
|----------------|--------------------|---------------------------|
| オリジネータデバイス     | オリジネータデバイス 入力タグセット |                           |
|                | コネクションタイプ          | Multi-cast connection     |
|                | 出力タグセット            | D10000 - [16 Byte]        |
|                | コネクションタイプ          | Point to Point connection |
| ターゲットデバイス      | 出力タグセット            | Input_100 - [16 Byte]     |
|                | 入力タグセット            | Output_150 - [16 Byte]    |

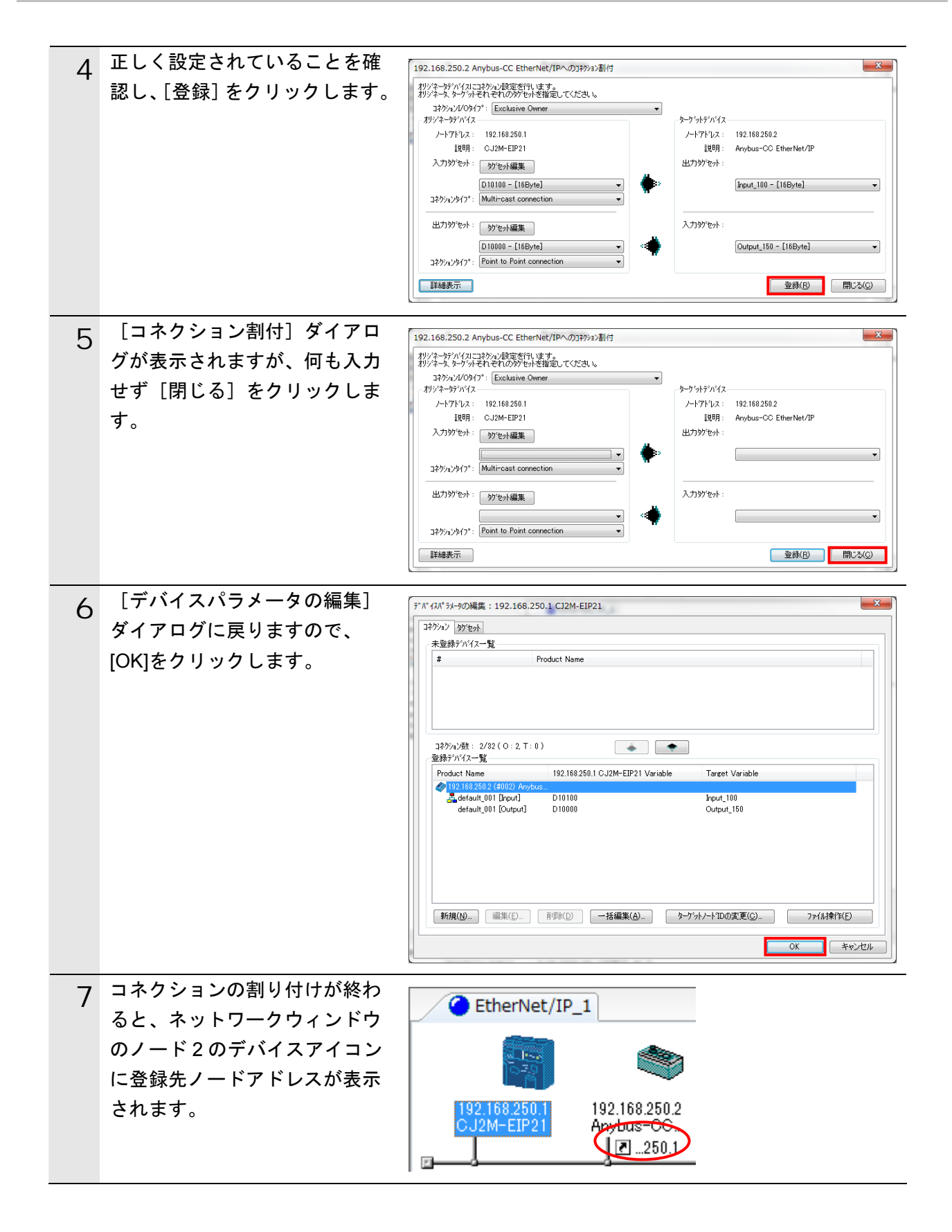

#### 6.4.8. タグデータリンクパラメータの転送

設定したタグデータリンクパラメータを PLC に転送します。

| 1 |                                                                                      |                                                                                                    |
|---|--------------------------------------------------------------------------------------|----------------------------------------------------------------------------------------------------|
| I | ネットワークウィンドウ上でノ                                                                       | パ <sup>°</sup> ラメータ(P) 🕨 🛐 ワイザード( <u>W</u> )                                                                              |
|   | ート I のテハイスをログリック<br>し、「パラメータ」 – 「ダウンロ                                                | 営 編集(E)                                                                                                    |
|   | ード]を選択します。                                                                           | 192.168.22<br>CJ2M-EII<br>Ⅱbesk(P)                                                                                        |
|   |                                                                                      |                                                                                                    |
|   |                                                                                      |                                                                                                    |
|   |                                                                                      | 他のデバイスに登録                                                                                                    |
|   |                                                                                      | 外部データ ▶ 照合(C)                                                                                                    |
|   | 右図のダイアログが表示されま<br>すので、「はい]をクリックしま                                                    | Network Configurator                                                                                                    |
|   | す。                                                                                   |                                                                                                    |
|   |                                                                                      | 選択デバイスのパラメータ書込みを行います。                                                                                                    |
|   |                                                                                      |                                                                                                    |
|   |                                                                                      |                                                                                                    |
|   |                                                                                      | (はい(Y) いいえ( <u>N</u> )                                                                                                    |
|   |                                                                                      |                                                                                                    |
| 2 | タグデータリンクパラメータ                                                                        |                                                                                                    |
|   | the Notwork Configurator to i                                                        | デバイス(192.168.250.1)リセット中                                                                                                  |
|   | が、Network Configurator から<br>PLC にダウンロードされます。                                        | デハデイス(192.168.250.1)リセット中                                                                                                 |
|   | が、Network Configurator から<br>PLC にダウンロードされます。                                        | デバイス(192.168.250.1)リセット中                                                                                                  |
|   | が、Network Configurator から<br>PLC にダウンロードされます。                                        | デハシイス(192.168.250.1)リセット中                                                                                                 |
|   | が、Network Configurator から<br>PLC にダウンロードされます。                                        | デハシイス(192.168.250.1)リセット中<br>中断                                                                                           |
| 3 | が、Network Configurator から<br>PLC にダウンロードされます。<br>右図のダイアログが表示されま                      | デハシイス ( 192.168.250.1 ) リセット中         中断         Network Configurator                                                     |
| 3 | が、Network Configurator から<br>PLC にダウンロードされます。<br>右図のダイアログが表示されま<br>すので、[OK]をクリックします。 | デハシイス ( 192.168.250.1 ) リセット中         中断         Network Configurator                                                     |
| 3 | が、Network Configurator から<br>PLC にダウンロードされます。<br>右図のダイアログが表示されま<br>すので、[OK]をクリックします。 | デバイス ( 192.168.250.1 ) リセット中         中断         Network Configurator         ア*パ*イスパ* ラメータのタ* ワンロードが完了しました。               |
| 3 | が、Network Configurator から<br>PLC にダウンロードされます。<br>右図のダイアログが表示されま<br>すので、[OK]をクリックします。 | デバイス ( 192.168.250.1 ) リセット中         中断         Network Configurator         ズ         デ゙バイスパラメータのダウンロードが完了しました。          |
| 3 | が、Network Configurator から<br>PLC にダウンロードされます。<br>右図のダイアログが表示されま<br>すので、[OK]をクリックします。 | デバイス ( 192.168.250.1 ) リセット中         中断         Network Configurator         ズ         デ゙バイスパラメータのダウンロードが完了しました。          |
| 3 | が、Network Configurator から<br>PLC にダウンロードされます。<br>右図のダイアログが表示されま<br>すので、[OK]をクリックします。 | デバイス ( 192.168.250.1 ) リセット中         中断         Network Configurator         ア*パ* イスパ° ラメータのタ* ワンロート* が完了しました。         OK |

#### 6.5. EtherNet/IP通信の確認

EtherNet/IP 通信が正しく実行されていることを確認します。

#### 6.5.1. 接続状態の確認

EtherNet/IP の接続状態を確認します。

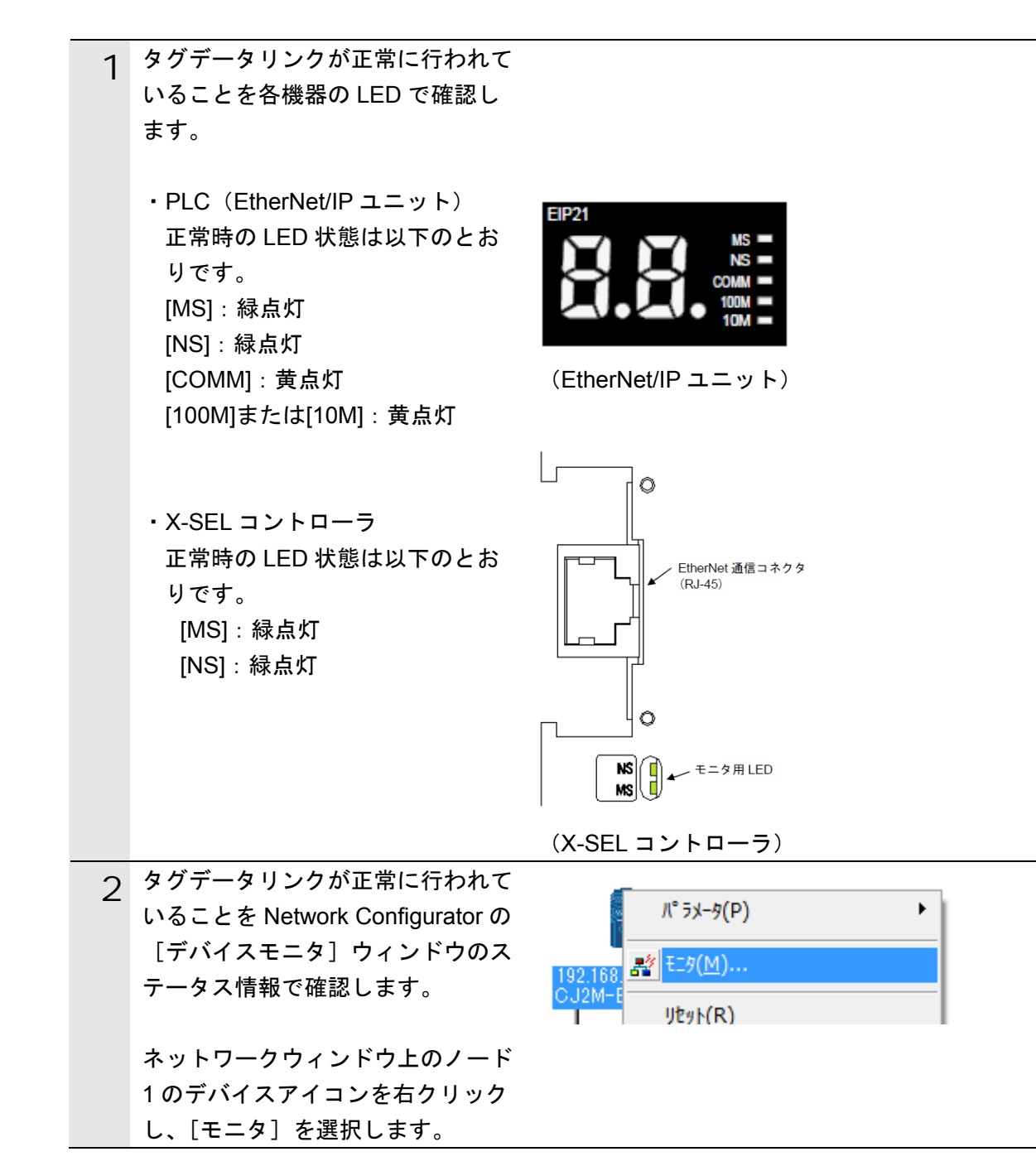

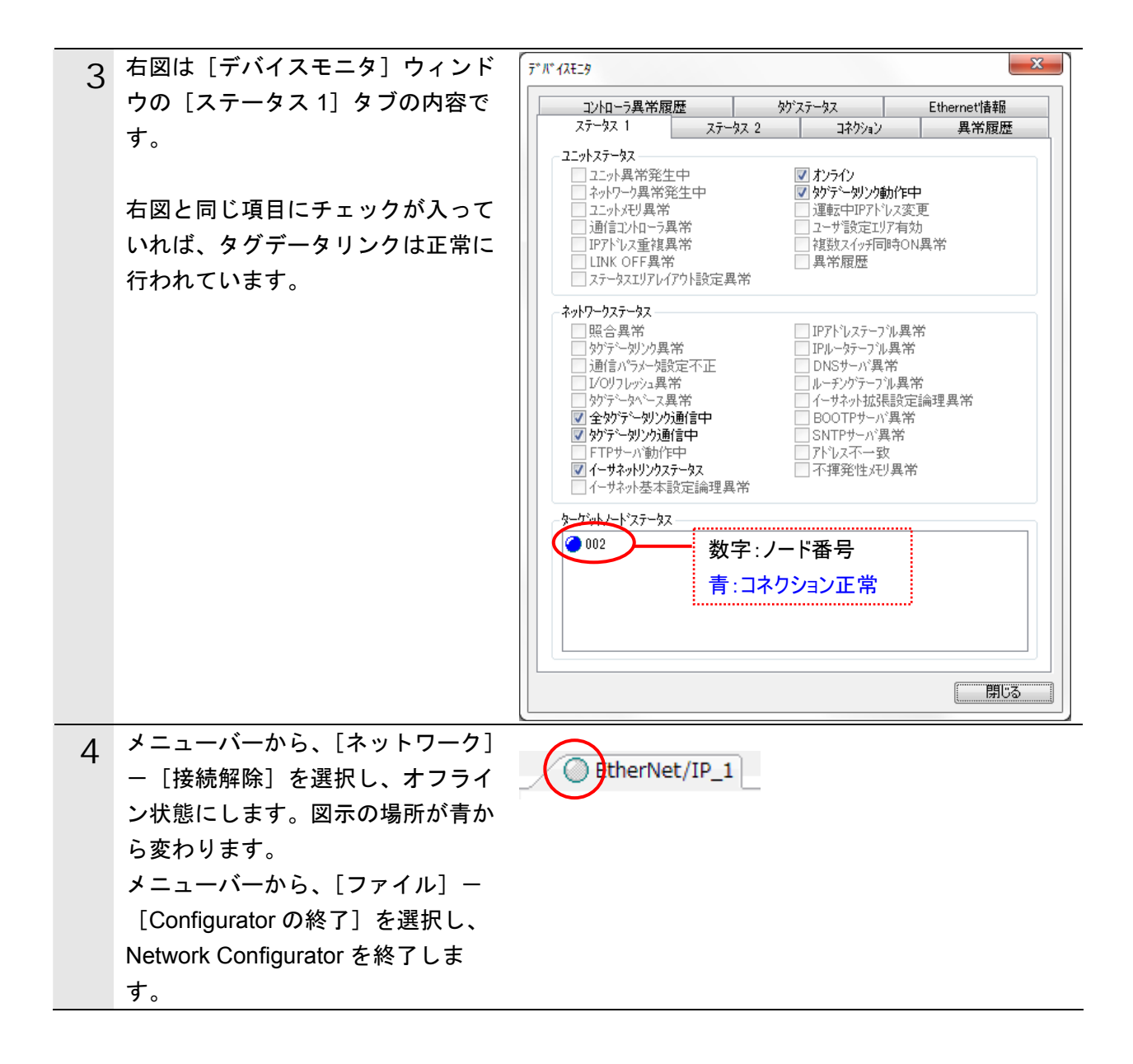

#### 6.5.2. データ送受信の確認

正しいデータが送受信されていることを確認します。

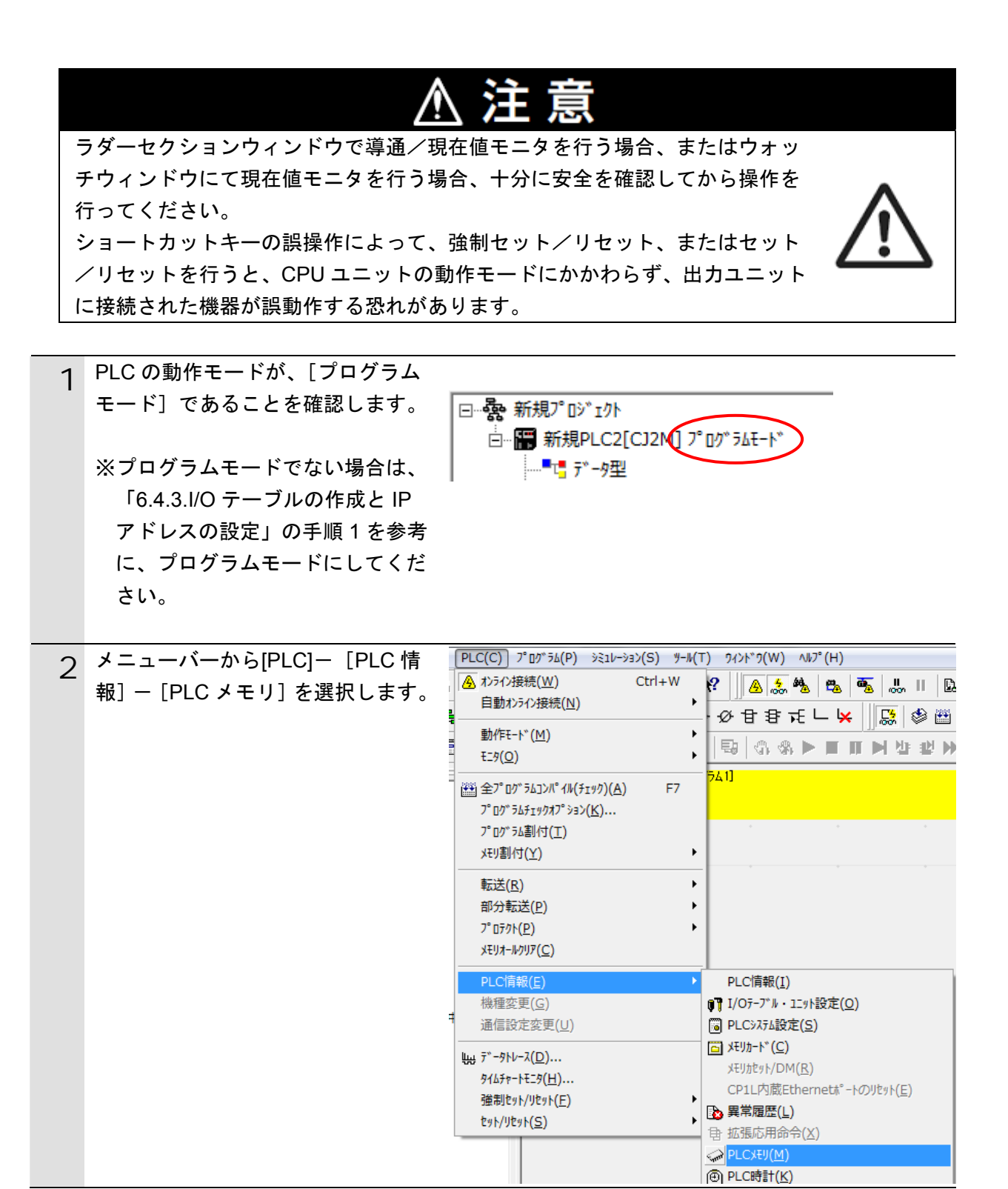

| 3 | 表示された PLC メモリウィンドウ<br>のリストから、[D]をダブルクリック<br>します。                            | PLCXEU - 新規PLC1 - D         フォ4%(E) 編集(E) 表示(Y) グ*リサ*(G) れラキン(Q) 942**?(W) 443**(H)         会 (A) (A) (A) (A) (A) (A) (A) (A) (A) (A)                                                                                                    |
|---|-----------------------------------------------------------------------------|----------------------------------------------------------------------------------------------------|
| 4 | メニューバーから [表示] - [表示]<br>-[HEX]を選択します。                                       | 表示(V) か"リット"(G) オンライン(O) 9イント" 9(W) ヘルフ"(H)         常に手前に表示(A)         ツールパ"-(T)         ステータスパ"-(S)         デ"ータゴリアワークスペ°ース(D)         拡大(I)       Ctrl+PgDn         縮小(O)       Ctrl+PgUp         100%(1)       グ号イブき10進数(S)         列サイス"変更(C)       ・         ア"ロパ"ティ(P)       テキスト(T) |
| 5 | メニューバーから [オンライン] -<br>[モニタ]を選択します。                                          | オンライン(O) 9イント <sup>*</sup> 9(W) ヘルフ <sup>°</sup> (H)<br>転送[パ <sup>°</sup> ソ]ン→PLC](T)<br>転送[PLC→パ <sup>°</sup> ソ]ン](F)<br>照合[パ <sup>°</sup> ソ]ン-PLC](C)<br>モニタ(M)                                                                                                    |
| 6 | [メモリエリアのモニタ] ダイアロ<br>グが表示されます。<br>[D]にチェックを入れて、[モニタ]<br>をクリックします。           | メモリエリアのモニタ     エータ       「」」     モニタ       キャンセル(©)                                                                                                    |
| 7 | [D]ウィンドウの [先頭チャネル] に<br>「10000」を入力します。<br>先頭チャネルが[D10000]に変わっ<br>たことを確認します。 | ・・・・・・・・・・・・・・・・・・・・・・・・・・・・・・・・・・・・                                                                                                    |

#### 6. EtherNet/IP 接続手順

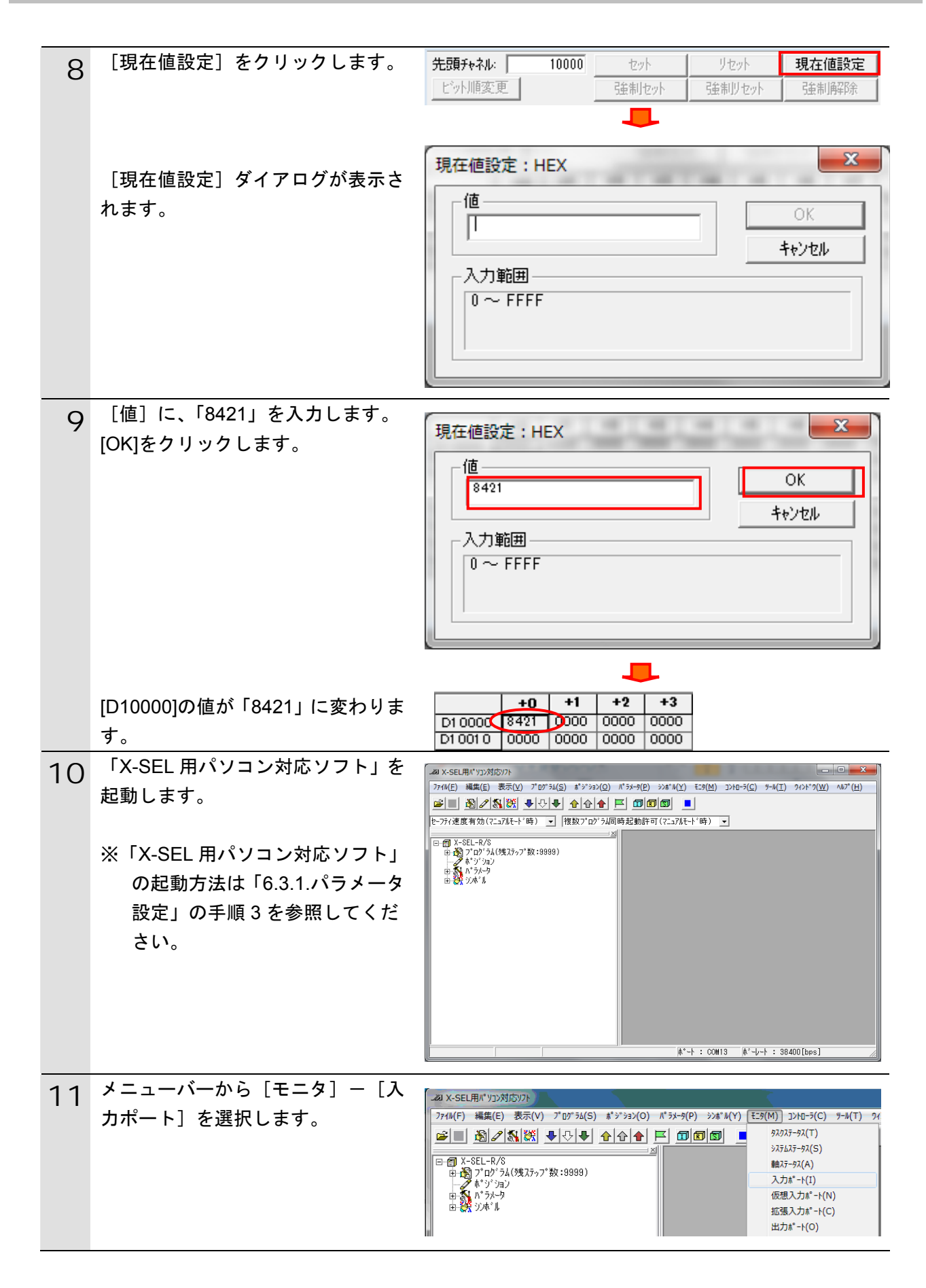

## 6. EtherNet/IP 接続手順

| 12 | 入力ポートウィンドウが表示されま              |                                                                                                    |
|----|-------------------------------|----------------------------------------------------------------------------------------------------|
| 12 | すので、 📧 [基数 16] ボタンをク          | ■■■■■■■■■■■■■■■■■■■■■■■■■■■■■■■■■■■■■                                                                                                    |
|    | リックします。                       | 2 10 16                                                                                                    |
|    |                               |                                                                                                    |
|    |                               | ON OFF CLR ACLR □表示する                                                                                                    |
|    |                               | No. 0 1 2 3 4 5 6 7 8 9 10 11 12 13 14 15                                                                                                    |
|    |                               |                                                                                                    |
|    |                               |                                                                                                    |
|    |                               |                                                                                                    |
| 13 | 「No.0000」の値が[8421]であるこ        |                                                                                                    |
| 13 | とを確認します。                      |                                                                                                    |
|    | 確認後は入力ポートウィンドウを閉              |                                                                                                    |
|    | じます。                          |                                                                                                    |
|    |                               | ON OFF CLR ACLR □ 表示する                                                                                                    |
|    |                               | <u></u><br>No. <u>状態</u> 」 デバック <sup>*</sup> フィル設定状態                                                                                                    |
|    |                               | 0000 8421                                                                                                    |
|    |                               |                                                                                                    |
|    |                               | 0048 0000                                                                                                    |
|    |                               | 0064 0000                                                                                                    |
| 14 | メニューバーから [モニタ] - [出           | 28 X-SEL用パッジン対応37ト                                                                                                    |
|    | カホート」を選択します。                  | 774M(F) 編集(E) 表示(V) プログラム(S) ポジプラン(O) パラメータ(P) シンボーM(V) (王59(M) コントローラ(C) 9ール(T) ワィ       22 ■        23 ■        24 ●        26 ●        27 0 0 0 0 0 0 0 0 0 0 0 0 0 0 0 0 0 0 0 |
|    |                               |                                                                                                    |
|    |                               | → オ*シ*ション<br>日子 ハ*ラ×ウ<br>日子 ハ*ラ×ウ<br>伝想入力ポ*+(N)<br>日子 いたい                                                                                                    |
|    |                               | 135%/J/A-r(C)<br>出力A*-F(O)                                                                                                    |
| 15 | 出力ポートウィンドウが表示されま<br>オ         | /////////////////////////////////////                                                                                                    |
|    | ,。<br>「No.0300」の値を確認します。      | 「基数────────────────────────────────────                                                                                                    |
|    | 本河後は山も岩 しちょうじらて目              | 2 10 16 - 우 오 8 10 16 32> ->                                                                                                    |
|    | 確認後はエカホートワイントワを闭じます。          |                                                                                                    |
|    |                               | L 衣示9る<br>No                                                                                                    |
|    | ※石図では Hex 値で 10004」となり<br>ます。 | 0300 0004                                                                                                    |
|    | σ 7 o                         |                                                                                                    |
|    |                               | 0348 0000                                                                                                    |
|    |                               | 0364 0000 -                                                                                                    |
|    |                               |                                                                                                    |

| 16 | [D10100]の値が手順 15 で確認した<br>値と同じであることを確認します |                   |             |                |                 |        |      |        |      |       |      |      |   |
|----|-------------------------------------------|-------------------|-------------|----------------|-----------------|--------|------|--------|------|-------|------|------|---|
|    |                                           | 先頭チャネル: 10100     |             | 100            | セット             |        | リセット |        | 現    | 現在値設定 |      |      |   |
|    |                                           | ビット順変更            |             | 強制セット          |                 | 強制リセット |      | 3      | 強制解除 |       |      |      |   |
|    |                                           |                   | +0          | +1             | +2              | +3     | +4   | +5     | +6   | +7    | +8   | +9   |   |
|    |                                           | D1 01 00          | 0004        | 0000           | 0000            | 0000   | 0000 | 0000   | 0000 | 0000  | 0000 | 0000 |   |
|    |                                           | D10110            | 9000        | 0000           | 0000            | 0000   | 0000 | 0000   | 0000 | 0000  | 0000 | 0000 |   |
|    |                                           | D1 01 20          | 0000        | 0000           | 0000            | 0000   | 0000 | 0000   | 0000 | 0000  | 0000 | 0000 |   |
|    |                                           | D1 01 40          | 0000        | 0000           | 0000            | 0000   | 0000 | 0000   | 0000 | 0000  | 0000 | 0000 |   |
|    |                                           | D10150            | 0000        | 0000           | 0000            | 0000   | 0000 | 0000   | 0000 | 0000  | 0000 | 0000 |   |
|    |                                           | D1 01 60          | 0000        | 0000           | 0000            | 0000   | 0000 | 0000   | 0000 | 0000  | 0000 | 0000 |   |
|    |                                           | D1 01 70          | 0000        | 0000           | 0000            | 0000   | 0000 | 0000   | 0000 | 0000  | 0000 | 0000 | - |
|    |                                           | J: On/<br>Otrl+J: | Off,<br>強制t | 다. 남행<br>행사, ( | ·順変更<br>Otrl+K: | 強制     | tyh, | Ctrl+L | : 解除 |       |      |      |   |

## 7. 初期化方法

本資料では、工場出荷時の初期設定状態であることを前提としています。 初期設定状態から変更された機器を利用される場合には、各種設定が手順どおりに進めるこ とができない場合があります。

#### 7.1. PLCの初期化

PLC の初期化を行うためには、CPU ユニットの初期化と EtherNet/IP ユニットの初期化が必要になります。初期化前に PLC をプログラムモードにしてください。

#### 7.1.1. EtherNet/IPユニット

①CX-Programmer のメニューバーから[PLC] - [PLC 情報] - [I/O テーブル・ユニット設定]を選択します。

[PLC の I/O テーブル] ウィンドウから、EtherNet/IP ユニットを選択し、マウスの右ボタ ンをクリックし、メニューから [高機能ユニット設定の編集] を選択します。

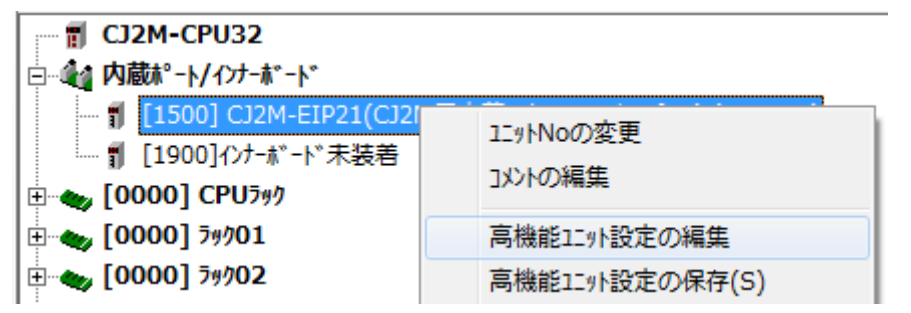

② [パラメータの編集] ダイアログで、[リスタート] をクリックします。

| CJ2M-EIP21 [パラメータの編集]                                                                                                    |                                                                                                    |  |  |  |  |  |  |
|----------------------------------------------------------------------------------------------------|----------------------------------------------------------------------------------------------------|--|--|--|--|--|--|
| TCP/IP   Ethernet   FINS/UDP   FINS/TCP   FTP   時計自動調整   ステータスエリア   SNMP   SNMPトラップ                                                                                                    |                                                                                                    |  |  |  |  |  |  |
| <ul> <li>IPアドレス</li> <li>・ 次のアドレスを使用する</li> <li>IPアドレス 192 . 168 . 250 . 1</li> <li>サブネットマスク 255 . 255 . 0</li> <li>デフォルトゲートウェイ 0 . 0 . 0</li> <li>アフォルトゲートウェイ 0 . 0 . 0</li> <li>C IPアドレスをBOOTPサーハから取得する</li> <li>BOOTP設定は大回のユニットリスタート(電源再投入)で1<br/>回のみ有効です。</li> <li>その後、BOOTP設定は解消されます。</li> <li>取得できたIPアドレスは、システム設定としてユニット内に自動<br/>保存します。</li> </ul> | ・ DNSを使用しない ② DNSを使用する 優先DNSサーハ* ① . ① . ① . ① . ① 代替DNSサーハ* ① . ① . ① . ① ドメイン名 IPルータテーフ*ル IPアト*レス 「ケートウェイアト*レス」「非入」 ③ 原原 |  |  |  |  |  |  |
| 転送[ユニット→ハペノコン](E) 転送[ハペノコン→ユニット](T) 照合(C) リスタート(R)                                                                                                    |                                                                                                    |  |  |  |  |  |  |
| テウォルト設定に戻す(E)                                                                                                    | OK キャンセル                                                                                                    |  |  |  |  |  |  |

③実行確認のダイアログが表示されますので、[はい]をクリックします。

[ユニットのリスタート]ダイアログが表示されますので、[出荷時設定に戻して再起動] を選択し、[OK]をクリックします。

実行完了のダイアログが表示されますので、[OK]をクリックします。

| 129100129-1                            |  |  |  |  |
|----------------------------------------|--|--|--|--|
|                                        |  |  |  |  |
| _ ○ 再起動                                |  |  |  |  |
| <ul> <li>・出荷時設定に戻して再起動     </li> </ul> |  |  |  |  |
| OK ++>>±/                              |  |  |  |  |

#### 7.1.2. CPUユニット

CPU ユニットの設定を初期設定状態に戻すためには、CX-Programmer のメニューバーから[PLC]- [メモリオールクリア]を選択します。[メモリオールクリア確認] ダイアログで、[初期化を実行する] を選択し、[OK]をクリックします。

| × | Eリオールクリア確認                                                                                                    | ×          |  |  |  |  |
|---|----------------------------------------------------------------------------------------------------|------------|--|--|--|--|
|   | ×モリオールクリア                                                                                                    |            |  |  |  |  |
|   | 以下PLCの対象エリアを初期化する機能です。初期化するエリア<br>を確認の上、「初期化を実行する」を選択し、OKホウンを押下<br>してください。                                                                            |            |  |  |  |  |
| L | PLC名                                                                                                    | 新規PLC1     |  |  |  |  |
|   | PLC機種                                                                                                    | CJ2M-CPU32 |  |  |  |  |
|   | 対象エリア<br>TOメモリエリア<br>IOメモリエリア<br>ハペラメータエリア<br>ーPLCシステム設定エリア<br>ー、ツフェラルデバイスエリア<br>ー、ソフェラルデバイスエリア<br>ーレーデングデーフジルエリア<br>ーレーデングデーフジルエリア<br>ーのPU高機能ユニットエリア |            |  |  |  |  |
|   | □ 異常履歴を切アする                                                                                                    |            |  |  |  |  |
|   | <ul> <li>○ 初期化を実行する</li> <li>○ 初期化を実行しない</li> </ul>                                                                                                   |            |  |  |  |  |
|   |                                                                                                    | OK ++)セル   |  |  |  |  |

#### **7.2. アイエイアイ製X-SELコントローラの初期化**

アイエイアイ製 X-SEL コントローラの初期化方法については、「X-SEL 用パソコン対応ソフト 取扱説明書」(MJ0154)の「8.4 XSEL-R/S、RX/SX、RXD/SXD、SSEL、ASEL、PSEL パラメータ(工場出荷時)初期化方法」を参照してください。

## 8. 改訂履歴

| 改訂記号 | 改訂年月日         | 改訂理由・改訂ページ |
|------|---------------|------------|
| А    | 2013 年 2 月5 日 | 初版         |
|      |               |            |
|      |               |            |

| オムロン株式会社 インダストリアルオートメーションビジネ                                                                                                    | スカンパニー<br>                                                                     |
|----------------------------------------------------------------------------------------------------|--------------------------------------------------------------------------------|
| <ul> <li>製品に関するお問い合わせ先<br/>お客様相談室<br/>クイック<br/>オムロン<br/>の120-919-066</li> </ul>                                                                                                    | オムロン制御機器の最新情報をご覧いただけます。<br><b> </b>                                            |
| <ul> <li>         で電話 055-982-5015(通話料がかかります)         <ul> <li>■営業時間:8:00~21:00</li> <li>■営業日:365日</li> </ul> </li> <li> <ul> <li>●FAXやWebページでもお問い合わせいただけます。                  <ul></ul></li></ul></li></ul> | オムロン商品のご用命は                                                                    |
| ●その他のお問い合わせ<br>納期・価格・サンプル・仕様書は貴社のお取引先、または貴社<br>担当オムロン販売員にご相談ください。<br>オムロン制御機器販売店やオムロン販売拠点は、Webページで<br>ご案内しています。                                                                                             |                                                                                |
| カタログ番号 SBCZ-939A 2013年2月現在                                                                                                    | © OMRON Corporation 2013 All Rights Reserved<br>お断りなく什様などを変更することがありますのでご了承ください |

内容を掲載し、ご使用上の注意事項等は 掲載しておりません。 ご使用上の注意事項等、 ご使用の際に必要な内容につきましては、 必ずユーザーズマニュアルをお読みください。

本誌には主に機種のご選定に必要な

非居住者に提供)する場合は同法に基づく輸出許可、承認(又は役務取引許可)が必要です。

- ご確認の上、ご使用ください。 ●本誌に記載のない条件や環境での使用、および原子力制御・鉄道・航空・車両・燃焼装置・医療機器・娯楽機械・ 安全機器、その他人命や財産に大きな影響が予測されるなど、特に安全性が要求される用途への使用をご検討の 場合は、定格・性能に対し余裕を持った使い方やフェールセイフ等の安全対策へのご配慮をいただくとともに、当社 営業担当者までご相談いただき仕様書等による確認をお願いします。

●本製品の内、外国為替及び外国貿易法に定める輸出許可、承認対象貨物(又は技術)に該当するものを輸出(又は

お断りなく仕様などを変更することがありますのでご了承ください

- 本誌に記載の標準価格はあくまで参考であり、確定されたユーザ購入価格を表示したものではありません。
   本誌に記載の標準価格には消費税が含まれておりません。
   本誌に記載されているアプリケーション事例は参考用ですので、ご採用に際しては機器・装置の機能や安全性を